# GlassFish ESB v 2.1 Creating a Healthcare Facility Web Service Provider

Michael.Czapski@sun.com June 2009

#### Introduction

In some views SOA is represented as a series of 4 layers: Presentation Layer (SOA 1), Business Process Layer (SOA 2), Business Service Layer (SOA 3) and Technical Layer (SOA 4). Typically each layer higher up in the hierarchy consumes services exposed by the layer under it. So the Presentation Layer would consume services provided by the Business Process or Business Service Layers. Service interfaces are described using Web Services Description Language (WSDL), sheltering service consumers from details of service implementation. Web Services are seen as the technical means to implement the decoupled functional layers in a SOA development. Decoupling allows implementations of business functionality at different layers to be swapped in and out without disturbing other layers in the stack.

In this document I will walk through the process of developing a SOA Composite Application, exposed as a Web Service, which will make available simple business functionality using a multi-operation service. We will use the GalssFish ESB v2.1 infrastructure. The service will use the SOAP/HTTP Binding Component, the Database Binding Component and the BPEL 2.0 Service Engine. This simple service will introduce the components and discuss how a multi-operation web service can be constructed using the GalssFish ESB.

The business idea is that patients are looked after in various healthcare facilities. Frequently applications need to allow selection of a facility and to access facility details for display to human operators. A relational database is used to hold the details of facilities which are a part of the healthcare enterprise. To shelter application developers from the details of the data store facility list and details will be made available as a multi-operation web service. This web service will be used elsewhere to construct a portlet that can be used in an enterprise portal.

It is assumed that a GlassFish ESB v2.1-based infrastructure, supplemented by the Sun WebSpace Server 10 Portal functionality and a MySQL RDBMS instance, is available for development and deployment of the web service discussed in this paper. The instructions necessary to install this infrastructure are discussed in the blog entry "Adding Sun WebSpace Server 10 Portal Server functionality to the GlassFish ESB v2.1 Installation" at <a href="http://blogs.sun.com/javacapsfieldtech/entry/adding\_sun\_webspace\_server\_10">http://blogs.sun.com/javacapsfieldtech/entry/adding\_sun\_webspace\_server\_10</a>, supplemented by the material in blog entry "Making Web Space Server And Web Services Play Nicely In A Single Instance Of The GlassFish Application Server", at <a href="http://blogs.sun.com/javacapsfieldtech/entry/making\_web\_space\_server\_a\_nd">http://blogs.sun.com/javacapsfieldtech/entry/adding\_sun\_webspace\_server\_10</a>, supplemented by the material in blog entry "Making Web Space Server And Web Services Play Nicely In A Single Instance Of The GlassFish Application Server", at <a href="http://blogs.sun.com/javacapsfieldtech/entry/making\_web\_space\_server\_a\_nd">http://blogs.sun.com/javacapsfieldtech/entry/making\_web\_space\_server\_a\_nd</a>.

### **Create MySQL objects**

Our facility details will reside in a table in a relational database. Before the service can get access to that data we need to:

- 1. create the database
- 2. create the database table

- populate the database table
- 4. create a NetBeans connection to the database and exercise it
- 5. create a runtime connection pool at the GalssFish App Server
- 6. create JNDI Reference to the connection pool

If you don't have the MySQL database installed you can obtain and install it following instructions in "MySQL Community Server and GUI Tools - Getting, Installing and Configuring", at <u>http://blogs.sun.com/javacapsfieldtech/entry/mysql\_community\_server\_and\_gui</u>.

The following text walks through the process of preparing data and connection pools for this writeup, a step at a time.

Start mysql command line client as the root user and execute the following commands:

```
drop user pblog;
drop database pblog;
create database pblog default character set utf8;
use pblog;
create user pblog;
grant all privileges on *.* to 'pblog'@'localhost' identified by 'pblog';
set password for 'pblog'@'localhost' = password('pblog');
```

This set of commands drops the pblog database and user, if they exist, and creates a new database and user for this document. Dropping the database destroys all the objects it may contain. One assumes you don't have a database pblog used for a different purpose.

Execute the following commands to create the ui\_facility table:

Execute the following commands to add sample data to the table:

```
-- Disable foreign key checks
SET @OLD FOREIGN KEY CHECKS=@@FOREIGN KEY CHECKS, FOREIGN KEY CHECKS=0;
INSERT INTO `pblog`.`ui_facility`
    (`facility_code`
   description
  `status
  `addr1
   `addr2
  `city`
  `state`
   post_code
  `country`)
VALUES
    ('STC', 'SYDNEY TECHNICAL HOSPITAL', 'A', '404 HUNTINGTON DRIVE', NULL,
'MONROVIA', 'CA', '91016', 'USA'),
('D210', 'Nepean Hospital', 'A', NULL, NULL, NULL, NULL, NULL, NULL),
  ('D230', 'Tresillian', 'A', NULL, NULL, NULL, NULL, NULL, NULL),
  ('D204', 'Blue Mountains Hospital', 'A', NULL, NULL, NULL, NULL, NULL, NULL, NULL), ('D754', 'Governor Phillip', 'A', NULL, NULL, NULL, NULL, NULL, NULL),
```

```
('D214', 'Springwood Hospital', 'A', NULL, NULL, NULL, NULL, NULL, NULL, NULL),
('ICPMR', 'ICPMR', 'A', NULL, NULL, NULL, NULL, NULL, NULL, NULL),
('BIGH', 'A BIG HOSPITAL', 'A', NULL, NULL, NULL, 'NS', '2000', NULL),
('ARMC', 'A RED MEDICAL CENTRE', 'A', 'SOMEWHERE ST', NULL, 'SOMEWHERE CITY',
'NSW', '2060', 'AU'),
('TBIGH', 'THE BIG HOSPITAL', 'A', 'WHOKNOWES WHERE ST', NULL, 'ANYWHERE
CITY', 'NSW', '2132', 'AU'),
('NSMC', 'NORTH SYDNEY MEDICAL CENTRE', 'A', '100 WALKER ST', NULL, 'NORTH
SYDNEY', 'NW', '2000', NULL);
-- Re-enable foreign key checks
SET FOREIGN_KEY_CHECKS=@OLD_FOREIGN_KEY_CHECKS;
```

Execute the following select statement to make sure the data is there:

```
select * from ui_facility;
```

Now that we have the database objects in the database we need to "introduce" the database to NetBeans. This will make it simpler for us to use the database in the project.

Switch to the Services Tab, right-click Databases and choose "New Connection ...".

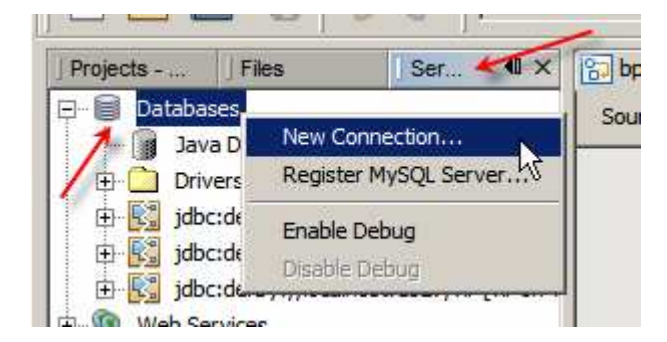

Populate fields of the connection wizard and click OK.

| 🗊 New Database Conne     | ection X                                                       |
|--------------------------|----------------------------------------------------------------|
| Basic setting Advanced   |                                                                |
| Data <u>I</u> nput Mode: | Ejeld Entry     O Direct URL Entry                             |
| Name:                    | MySQL (Connector/J driver)                                     |
| Hos <u>t</u> :           | localhost                                                      |
| Port:                    | 3306                                                           |
| <u>D</u> atabase:        | pblog                                                          |
| <u>U</u> ser Name:       | pblog                                                          |
| Pass <u>w</u> ord:       | *****                                                          |
|                          | Remember password (see help for information on security risks) |
| Additional Props:        |                                                                |
| Show JDBC URL            | jdbc:mysql://localhost:3306/pblog                              |
|                          |                                                                |
|                          | OK Cancel <u>H</u> elp                                         |

If all parameters are correct a new database connection entry will appear.

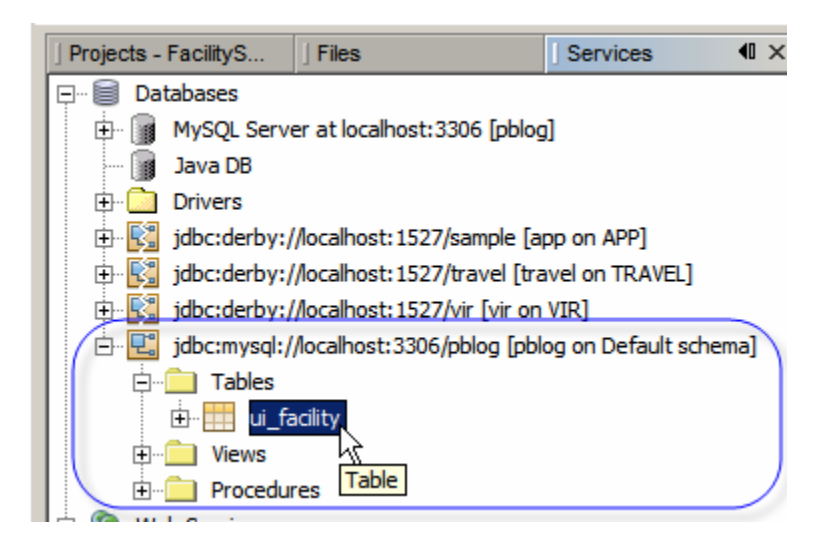

Right-click the name of the table and choose "View Data ..."

| jdbc:mysql://loca                                                  | lhost:3306/pblog [pblo                  | og on Defa   | ult schema] |
|--------------------------------------------------------------------|-----------------------------------------|--------------|-------------|
| E. Tables                                                          |                                         |              |             |
| tiews                                                              | View Data                               |              |             |
| Web Services     Web Services     Enterprise Beans (2.     Servers | Add Column<br>Refresh<br><u>D</u> elete | ИS<br>Delete |             |
|                                                                    | Grab Structure<br>Recreate Table        |              |             |
|                                                                    | Properties                              |              |             |

This will produce display similar to that shown below.

| S. bpi | FacilitySvc_BM.bpel ×   | g SQL Command 1 ×                           |            |                      |               |
|--------|-------------------------|---------------------------------------------|------------|----------------------|---------------|
| Connec | tion: jdbc:mysql://loca | alhost:3306/pblog [pblog on Default schema] | -          | 🛛 🔂 🐺 😰 🎼 -          | - Q - 2       |
| B      | elect * from u          | i_facility                                  |            |                      |               |
| 1;1    | INS                     |                                             |            |                      |               |
| select | * from ui_facility ×    |                                             |            |                      |               |
|        |                         | 🍣 候 < 🗲 🗲 Page Size: 20                     | Total Rows | : 11 Page: 1 of 1    |               |
| #      | facility_code           | description                                 | status     | addr1                |               |
| 1      | ARMC                    | A RED MEDICAL CENTRE                        | A          | SOMEWHERE ST         | <null></null> |
| 2      | BIGH                    | A BIG HOSPITAL                              | A          | <null></null>        | <null></null> |
| 3      | D204                    | Blue Mountains Hospital                     | A          | <null></null>        | <null></null> |
| 4      | D210                    | Nepean Hospital                             | A          | <null></null>        | <null></null> |
| 5      | D214                    | Springwood Hospital                         | A          | <null></null>        | <null></null> |
| 6      | D230                    | Tresillian                                  | A          | <null></null>        | <null></null> |
| 7      | D754                    | Governor Phillip                            | A          | <null></null>        | <null></null> |
| 8      | ICPMR                   | ICPMR                                       | A          | <null></null>        | <null></null> |
| 9      | NSMC                    | NORTH SYDNEY MEDICAL CENTRE                 | A          | 100 WALKER ST        | <null></null> |
| 10     | STC                     | SYDNEY TECHNICAL HOSPITAL                   | A          | 404 HUNTINGTON DRIVE | <null></null> |
| 11     | TBIGH                   | THE BIG HOSPITAL                            | A          | WHOKNOWES WHERE ST   | <null></null> |
|        |                         |                                             |            |                      |               |

The database connection is available and correctly configured for NetBeans. Now we need to create a connection pool to be used at runtime.

Make sure that the GlassFish Application Server has access to the appropriate MySQL JDBC Driver JAR. The MySQL JDBC driver, mysql-connector-java-5.1.6bin.jar, is distributed as part of the GlassFishESB installation and is located in {GlassFishESBv21\_install\_rtoot}/netbeans/ide10/modules/ext. Copy the driver JAR file to {GlassFishESBv21\_install\_rtoot}/glassfish/domains/domain1/lib/ext and restart the application server before continuing.

Start the GlassFish Admin Console (<u>http://localhost:4848</u> by default – use your own Admin Port if you didn't use defaults at install time) and log in as user admin.

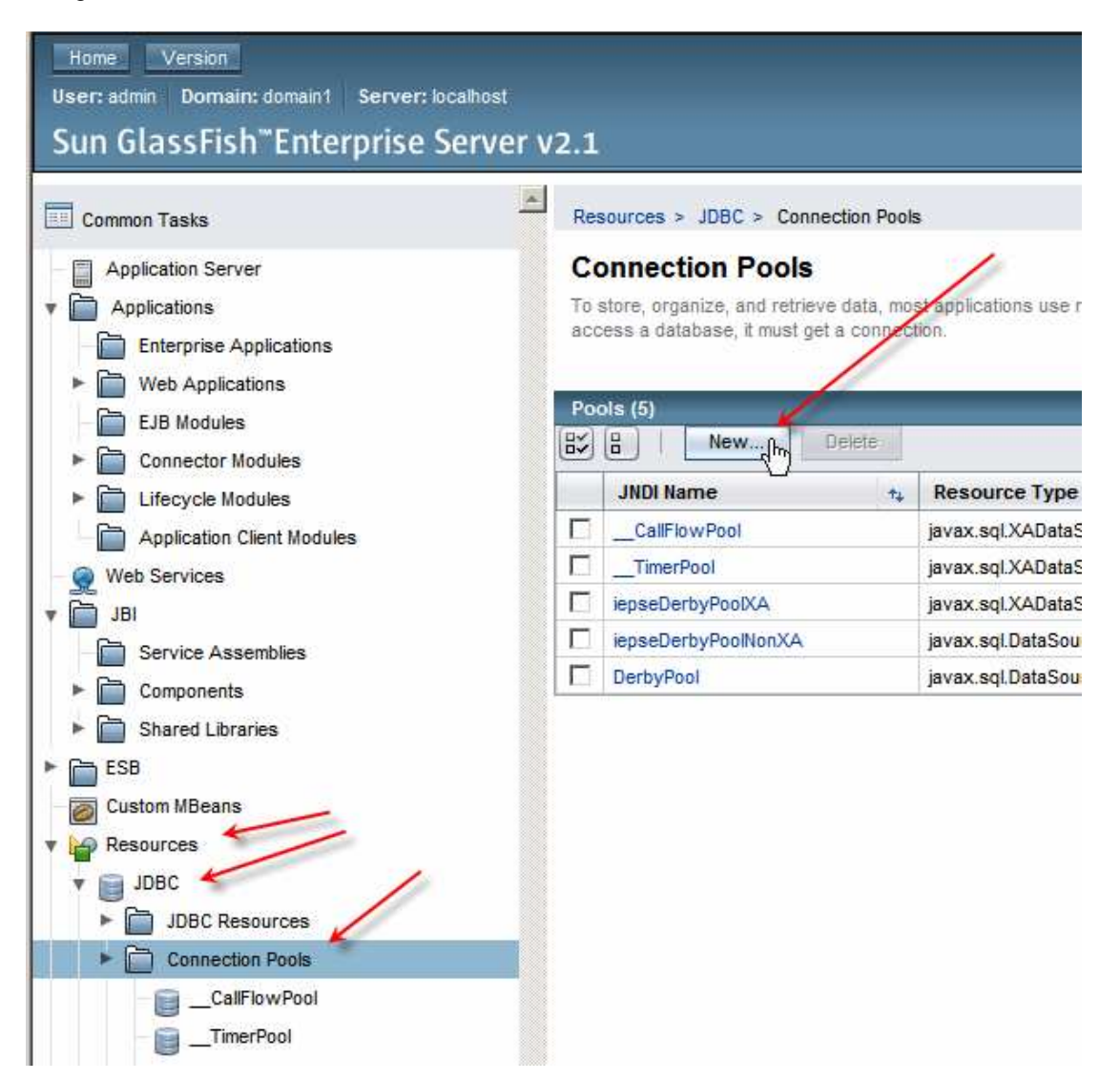

Navigate to Resources -> JDBC -> Connection Pools

Name the new pool "cp\_pblog\_XA", select the javax.sql.XADateSource type and MySQL Database Vendor, then click Next.

| Resources > JDBC > | Connection Pools                                                                                             |      |        |
|--------------------|----------------------------------------------------------------------------------------------------|------|--------|
| New JDBC Co        | nnection Pool (Step 1 of 2)<br>tings for the connection pool.                                                | Next | Cancel |
| General Settings   |                                                                                                    |      |        |
| Name: *            | cp_pblog_XA                                                                                                  |      |        |
| Resource Type:     | javax.sql.XADataSource<br>Must be specified if the datasource class implements more than 1 of the interface. |      |        |
| Database Vendor:   | MySQL                                                                                                    |      |        |

Scroll to Additional Properties and configure the following properties and click Finish:

| DatabaseName | pblog                             |
|--------------|-----------------------------------|
| Password     | pblog                             |
| ServerName   | localhost                         |
| URL          | jdbc:mysql://localhost:3306/pblog |
| Url          | jdbc:mysql://localhost:3306/pblog |
| User         | pblog                             |

Click the name of the new Data Source in the list and click Ping.

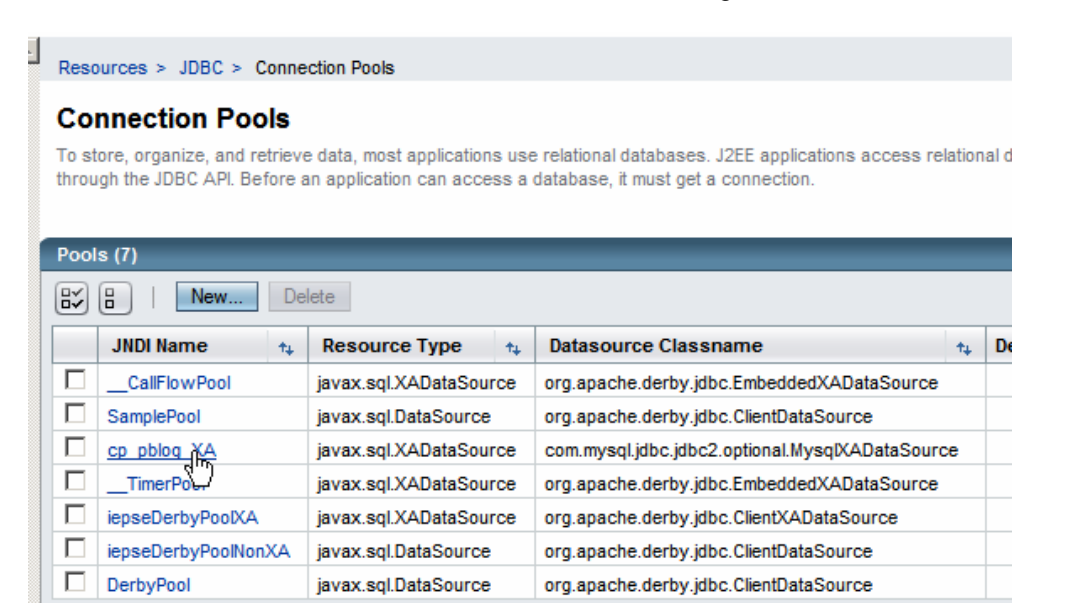

| Resources >     | JDBC > Connec                | tion Pools > cp_pblog_XA       |              |
|-----------------|------------------------------|--------------------------------|--------------|
| General         | Advanced                     | Additional Properties          |              |
| Edit Con        | nection Po                   | ol                             |              |
| Modify existing | g JDBC connectior<br>ts Ping | n pools. A JDBC connection poo | ol is a grou |

If all is configured correctly a success message should appear.

h

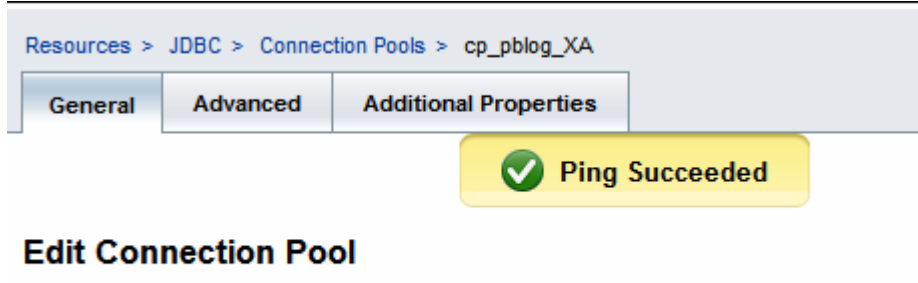

Modify existing JDBC connection pools. A JDBC connection pool is a group of reusable connection Defaults

Finally, let's create the JNDI reference to use in referring to this connection pool.

Expand Resources -> JDBC -> JDBC Resources and click New

| Application Server                                                                       | JDBC Resources                                      |                 |
|------------------------------------------------------------------------------------------|-----------------------------------------------------|-----------------|
| Applications     Enterprise Applications                                                 | JUBC resources provide applications with a means to | connect to a da |
| ► 📄 Web Applications                                                                     | Resources (6)                                       |                 |
| EJB Modules                                                                              | B   New Delete Enable                               | Disable         |
| Connector Modules                                                                        | JNDI Name                                           | t Enabled       |
| Lifecycle Modules                                                                        | jdbc/iepseDerbyXA                                   | true            |
| Application Client Modules                                                               | jdbc/iepseDerbyNonXA                                | true            |
| 👷 Web Services                                                                           | jdbc/TimerPool                                      | true            |
| 🛅 ЈВІ                                                                                    | jdbc/defaultDS                                      | true            |
| Service Assemblies                                                                       | jdbc/default                                        | true            |
| Components                                                                               | jdbc/CallFlowPool                                   | true            |
| Shared Libraries  ESB Custom MBeans Custom MBeans DDBC DDBC DDBC DDBC DDBC DDBC DDBC DDB |                                                     |                 |

Name the resource reference "jdbc/ cp\_pblog\_XA" and choose the correct pool, cp\_pblog\_XA, as the pool name, then click OK

| Resources > JDE                         | 3C > JDBC Resources                                                                       |
|-----------------------------------------|-------------------------------------------------------------------------------------------|
| New JDBC                                | Resource                                                                                  |
| Specify a unique J<br>underscore, dash, | NDI name that identifies the JDBC resource you want to create. Name<br>or dot characters. |
|                                         |                                                                                           |
| JNDI Name: *                            | jdbc/cp_pblog_XA                                                                          |
| Pool Name: *                            | cp_pblog_XA  Use the JDBC Connection Pools page to create new pools                       |
| Description:                            |                                                                                           |
| Status:                                 | Enabled                                                                                   |

This completes database configuration.

The connection pool created above will be good for anything that needs a XA connection pool for the MySQL database pblog.

# Implementing the service

#### **Create a Project Group**

Let's start by creating a NetBeans Project Group, FacilitySvcProjGrp, in as a Folder of Projects in a convenient location in the file system.

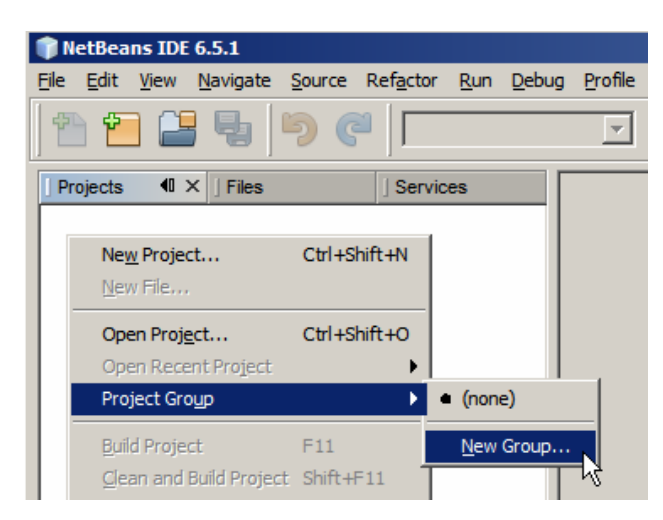

| Create New Group                                                          |
|---------------------------------------------------------------------------|
| Name: FacilitySvcProjGrp                                                  |
| C Free Crew                                                               |
| Contains any projects you like. Can be updated manually or automatically. |
| ✓ Use Currently Open Projects                                             |
| Automatically Save Project List                                           |
| C Project and All <u>R</u> equired Projects                               |
| Contains a master project and all projects it requires, recursively,      |
| Master Project: Browse                                                    |
| Folder of Projects                                                        |
| Contains any projects found beneath a given folder on disk.               |
| Folder: G:\GlassFishESBv21Projects\FacilitySvcProjGrp                     |
|                                                                           |
| Create Group Cancel Help                                                  |

#### **Create BPEL-based Service Implementation**

The process will be invoked as a web service, using the WSDL FacilitySvc we will create shortly, and will invoke a Database service encapsulating access to the ui\_facility table in the MySQL database.

To complete this section we will:

- 1. create XML Schema definition for input and output messages
- 2. create a web service interface WSDL definition
- 3. create a Database BC WSDL for a service which will select a code and description for all facilities
- 4. create a Database BC WSDL for a service that will select all information about a specific facility
- 5. implement two operations, each of which will orchestrate one of the two Database BC services
- 6. create a composite application and deploy it
- 7. create a test case and test the application

Let's create a new BPEL Module Project, FacilitySvc\_BM. Once done, a skeleton BPEL module, facilitySvc\_BM, will have been created. Rename it to bpFacilitySvc\_BM. You don't really have to. I just don't like names other people picked for stuff so I tend to rename things more to my liking.

| J Proj ◀0 × J Files J Services | S facilitySvc_BM.bpel ×      |
|--------------------------------|------------------------------|
| E FacilitySvc_BM               | Source Design Mapper Logging |
| 🛱 🔂 Process Files              |                              |
| facilitySvc_BM.bpel            |                              |
| 🗄 🗂 Referenced Resources       |                              |
|                                |                              |
|                                |                              |
|                                |                              |
|                                | facilitySvc_BM               |
|                                |                              |
|                                | Proces <mark>s</mark> Start  |

The service implementation will provide a list of all facilities and, given a facility code, all details available for the specific facility. A web service with two operations will be implemented.

The List operation will accept a dummy string, which it will ignore, and will return a list of facility\_code and description pairs.

The Details operation will accept a facility\_code and will return all facility details for the nominated facility.

Let's create a New -> XML Schema, Facility, with target namespace "urn:Sun:Michael.Czapski:XSDs:/Facility".

| hoose File Type roject: R FacilitySvc_BM |                                                              |
|------------------------------------------|--------------------------------------------------------------|
| roject: 📴 FacilitySvc_BM                 |                                                              |
|                                          |                                                              |
| ategories:                               | Eile Types:                                                  |
| ESB 🔺                                    | XML Document                                                 |
| SOA                                      | XML Schema                                                   |
|                                          | DTD Entity                                                   |
| XML                                      | WSDL Document     External XML Schema Document(s)            |
|                                          |                                                              |
| escription:                              |                                                              |
|                                          |                                                              |
|                                          | ESB<br>SOA<br>WebSpace/Liferay Plugins<br>XML<br>escription: |

| Steps                                   | Name and Location                                                       |                                |
|-----------------------------------------|-------------------------------------------------------------------------|--------------------------------|
| . Choose File Type 2. Name and Location | File Name: Facility                                                     |                                |
|                                         | Project: FacilitySvc_BM                                                 |                                |
|                                         | Created File: :\GlassFishESBv21Projects\FacilitySvc\FacilitySvc_BMTest\ | FacilitySvc_BM\src\Facility.xs |
|                                         | Target Namespace: urn:Sun:Michael.Czapski:XSDs:/Facility                |                                |
| ~~~~~~~~~~~~~~~~~~~~~~~~~~~~~~~~~~~~~~~ |                                                                         |                                |
|                                         |                                                                         |                                |

Add 4 elements at the root level: FacListReq, FacListRes, FacDetailsReq and FacDetailsRes.

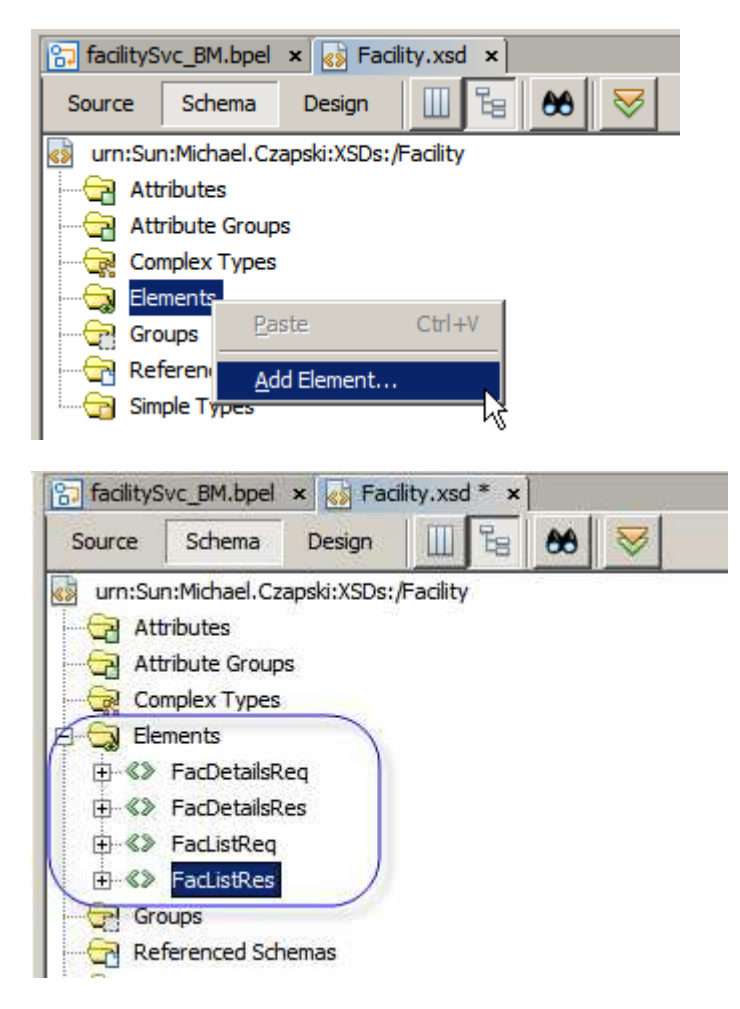

To FacListReq add a leaf element, dummyString of "existing, built-in" type string and minOccurence of 0.

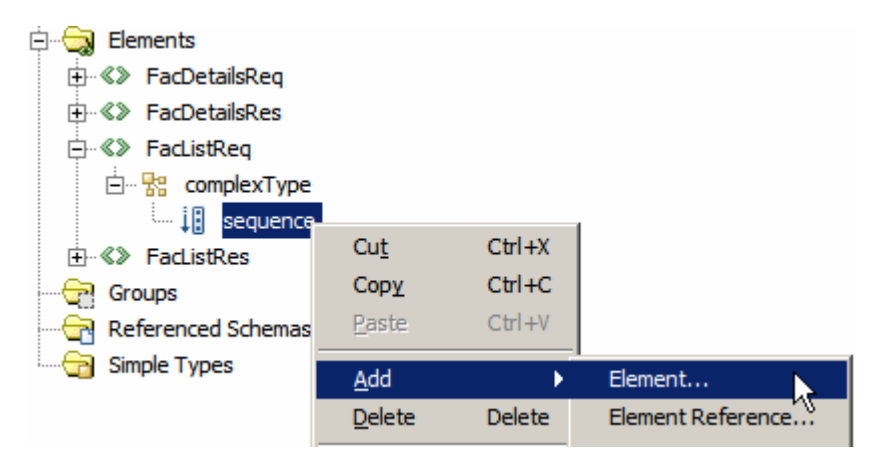

| 🇊 Add Element                                                                                                    | ×      |
|----------------------------------------------------------------------------------------------------|--------|
| Name: dummyString                                                                                                    |        |
| Type:                                                                                                    |        |
| O Inline Complex Type                                                                                                    |        |
| C Inline Simple Type                                                                                                    |        |
| C No Type                                                                                                    |        |
| Use Existing Type                                                                                                    |        |
| short         string         time         token         unsignedByte         unsignedInt         Current Selection: string (Global Simple Type)         Set of any allowed characters in XML.         Preview: |        |
| <pre><xsd:element name="dummyString" type="string"> </xsd:element></pre>                                                                                                    | ▲<br>▼ |
| OK Cancel                                                                                                    | Help   |

Use properties pane to change min occurrence for dummyString to 0.

To FacListRes add an Element FacList with maxOccurs of "unbounded".

| E- C FacListRes | e<br>e                               |                              |
|-----------------|--------------------------------------|------------------------------|
|                 | ist [1*]                             |                              |
|                 | FacList [Local Element] - Properties |                              |
|                 | Properties                           |                              |
| Jimple Types    | Kind                                 | Local Element                |
|                 | ID                                   | Not specified                |
|                 | Name                                 | FacList                      |
|                 | Structure                            | Click to customize           |
|                 | Nillable                             | False (not set)              |
|                 | Fixed Value                          | Not specified                |
|                 | Default Value                        | Not specified                |
|                 | Max Occurs                           | unbounded                    |
|                 | Min Occurs                           | 1                            |
|                 | Form                                 | Default for schema (not set) |

Under FacList add two leaf elements, facCode and description, both of string type.

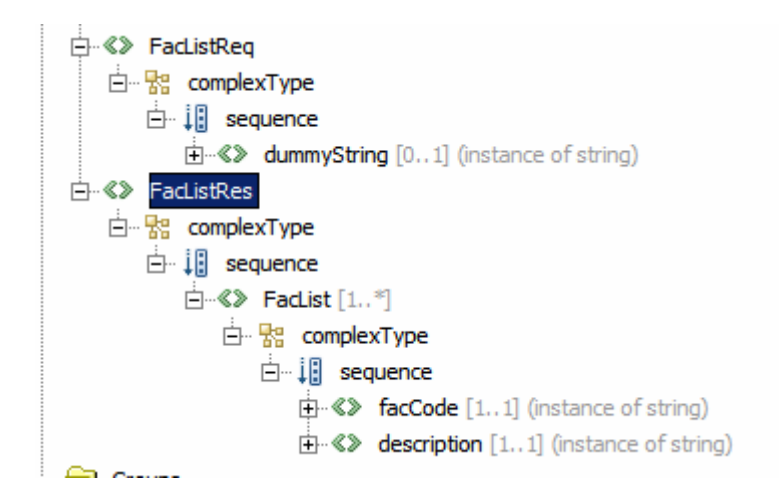

To FacDetailsReq add a string element facCode.

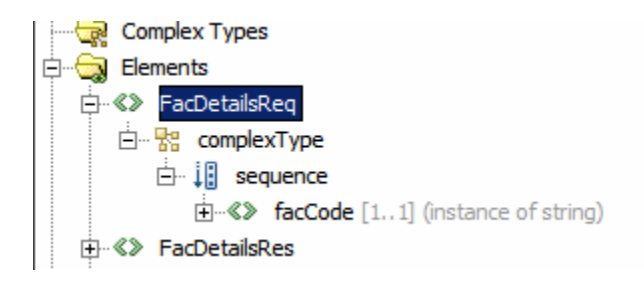

To FacDetailsRes add the following elements, each of string type and of nominated optionality:

| Name         | Туре   | Min Occurence | Max Occurrence |
|--------------|--------|---------------|----------------|
| facCode      | string | 1             | 1              |
| description  | string | 1             | 1              |
| addressLine1 | string | 0             | 1              |
| suburbTown   | string | 0             | 1              |
| state        | string | 0             | 1              |
| postCode     | string | 0             | 1              |
| country      | string | 0             | 1              |
| status       | string | 0             | 1              |

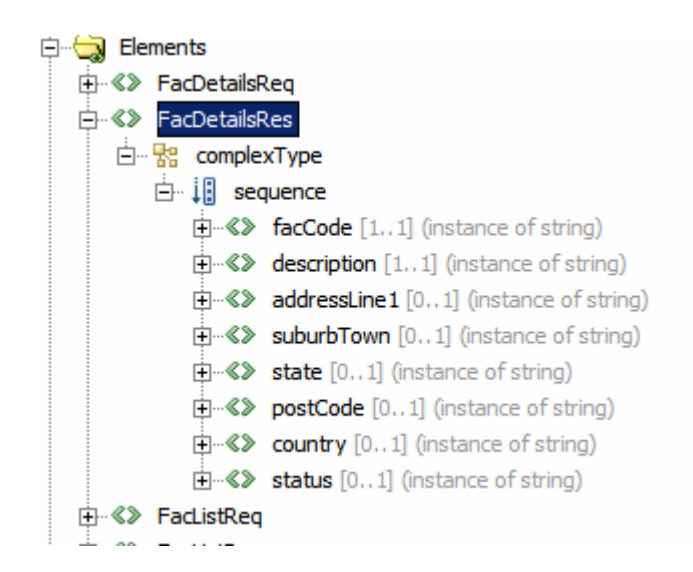

FacilityListReq and FacilityListRes are messages that will be associated with the operation opGetFacilityList, which will return the cafility code and description pairs for all facilities in the database table.

FacilityDetailReq and FacilityDetailRes are messages that will be associated with the operation opGetFacilityDetail, which will return all available details for a specific facility.

Note that the opGetFacilityList input message consists of a single optional string. The content of the message, if any, will be ignored since the service implementation will return the complete list of facilities every time the operation is invoked.

Let's now create a New -> WSDL Document, of WSDL Type Concrete, Binding: SOAP and Type Document/Literal, named FacilitySvc, with target namespace of "urn:Sun:Michael.Czapski:WSDLs:/FacilitySvc", which uses the schema elements.

| iteps                                                                 | Name and Loca              | tion                                                            |                     |
|-----------------------------------------------------------------------|----------------------------|-----------------------------------------------------------------|---------------------|
| . Choose File Type<br>. Name and Location<br>. Abstract Configuration | File <u>N</u> ame: Facilit | tySvc                                                           |                     |
| . Concrete Configuration                                              | Project: Fac               | alitySvc_BM                                                     |                     |
|                                                                       | Folder: src                |                                                                 | Browse              |
|                                                                       | Created File: ss           | FishESBv21Projects\FacilitySvc\FacilitySvc_BMTest\FacilitySvc_B | M\src\FacilitySvc.w |
|                                                                       | Target Namespac            | e: urn:Sun:Michael.Czapski:WSDLs:/FacilitySvc                   |                     |
|                                                                       | W <u>S</u> DL Type:        | <u>A</u> bstract WSDL Document <u>Concrete WSDL Document</u>    |                     |
|                                                                       | Binding:                   | SOAP                                                            |                     |
|                                                                       | Туре:                      | Document Literal                                                |                     |
| ~~~~~~~~~~~~~~~~~~~~~~~~~~~~~~~~~~~~~~~                               |                            |                                                                 |                     |

Rename operation to opGetFacList and start naming and typing messages.

| eps                    | Abstract Configura      | tion                           |                                                                                                    |   |
|------------------------|-------------------------|--------------------------------|----------------------------------------------------------------------------------------------------|---|
| Choose File Type       | Port Type Name: F       | acilitySvcPortType             |                                                                                                    |   |
| Abstract Configuration | Operation <u>N</u> ame: | pGetFacList                    |                                                                                                    |   |
| Concrete Configuration | Operation Type:         | equest-Response Operation      |                                                                                                    | - |
|                        | Input:                  | Message Part Name              | Element Or Type                                                                                                    |   |
|                        |                         | nsgFacListReq                  | xsd:string                                                                                                    |   |
|                        |                         | Select Ele<br>                 | ement Or Type<br>e<br>adiitySvc_BM                                                                                                    |   |
|                        | Output:                 | Add Rer H                      | j src/Facility.xsd<br>└み Complex Types<br>└み Elements<br>⊕-≪≫ FacDetailsReq                                                                                                    |   |
|                        |                         |                                | Some and the second second secon |   |
|                        | -<br>Fault:             | Add Ref G Built-I<br>Messag ar | n Schema Types<br>nyType<br>nyURI (restricts :anySimpleType)                                                                                                    |   |
|                        |                         | ∎ ba<br>⊡ bo                   | ase64Binary (restricts :anySimpleType)<br>bolean (restricts :anySimpleType)<br>vte (restricts :short)                                                                                                    |   |
|                        |                         | Add Rer da                     | ate (restricts :anySimpleType)<br>ateTime (restricts :anySimpleType)                                                                                                    |   |
| 1.2                    | _<br>Generate partn     | erlinktype automa 🖬 de<br>🖬 de | comai (restricts :anySimple1ype)<br>puble (restricts :anySimpleType)<br>uration (restricts :anySimpleType)                                                                                                    |   |
| 200                    |                         |                                | NTITIES<br>NTITY (restricts :NCName)                                                                                                    |   |

Input: msgFacListReq of type FacListReq.

Output: msgFacListRes of type FacListRes.

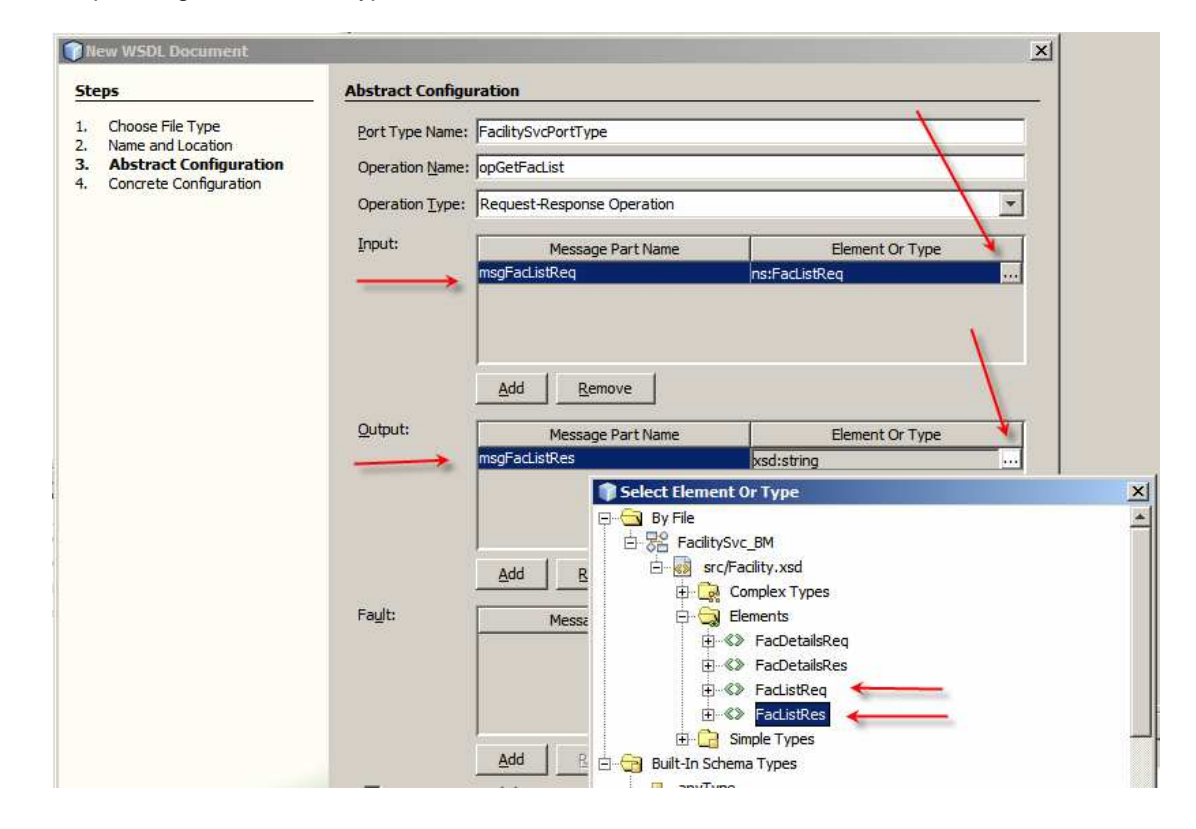

Finish the wizard.

This gives us a WSDL interface definition for a service with a single operation, opGetFacList. We now need to add another operation, opGetFacDetails, which uses FacDetailsReq and FacDetailsRes messages for input and output respectively.

Let's add two new messages, opFacDetailsReq and opFacDetailsRes.

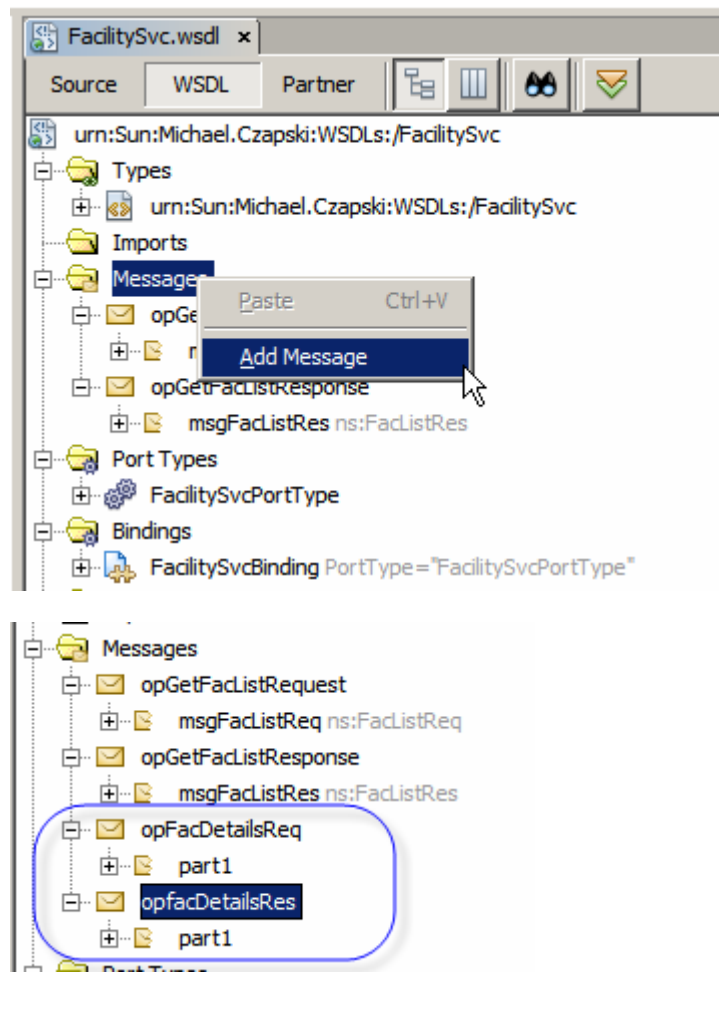

Let's now rename parts to msgFacDetailsReq and msgFacDetailsRes.

| 🔁 🔁 Messages                      |
|-----------------------------------|
| 🖨 🖂 opGetFacListRequest           |
| 🗄 📴 msgFacListReq ns:FacListReq   |
| 🖨 🗹 opGetFacListResponse          |
| 😟 🕒 🕒 msgFacListRes ns:FacListRes |
| F 🗹 opFacDetailsReq               |
| 🖳 🗄 📴 msgFacDetailsReq            |
| - g opfacDetailsRes               |
| 😟 🖻 🕒 📴 msgFacDetailsRes          |
| 🖻 🧑 Port Types                    |
| the state comparities             |

Let's now set the data types for these parts: FacDetaisIReq and facDetailsRes respectively.

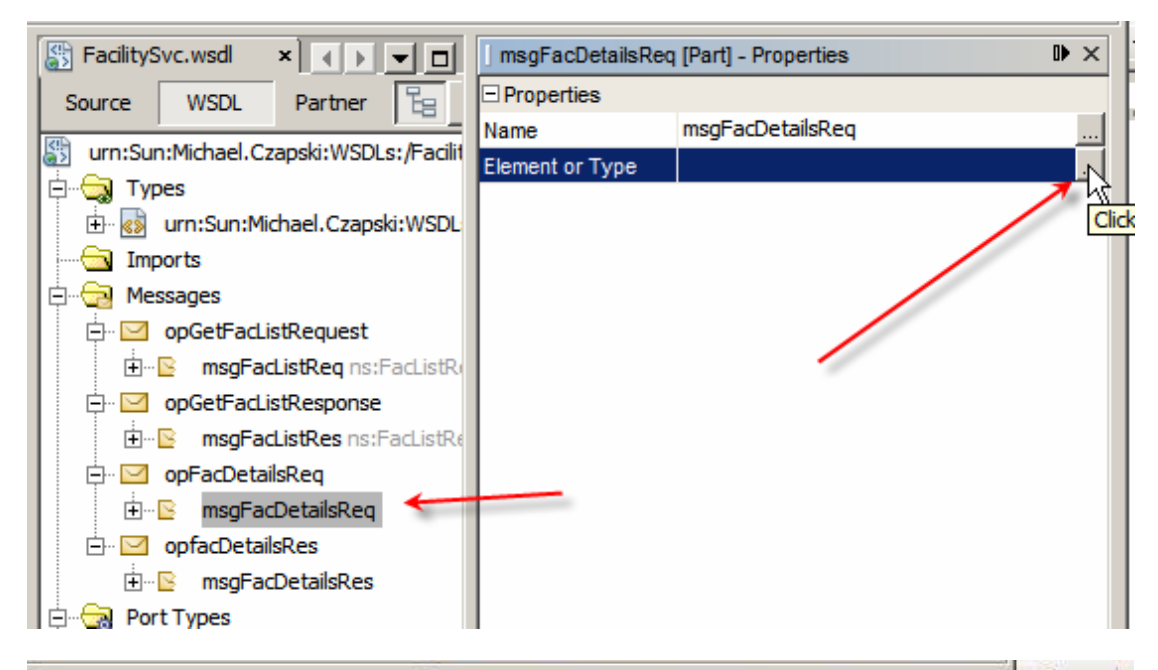

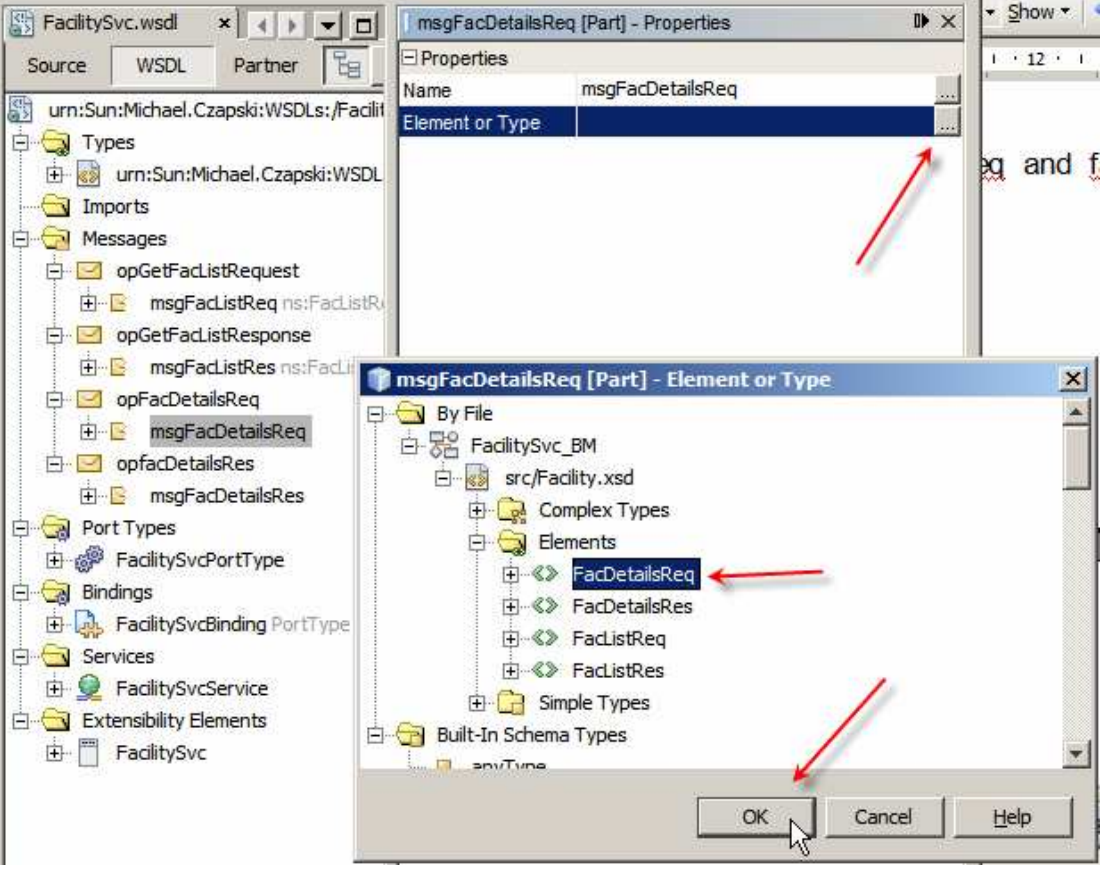

| 🛱 🖓 Messages                        |
|-------------------------------------|
| 🗇 🖂 opGetFacListRequest             |
| 🗄 🖻 msgFacListReq ns:FacListReq     |
| 🖻 🗹 opGetFacListResponse            |
| 🕀 🖙 🖻 msgFacListRes ns:FacListRes   |
| 🔁 🗹 opFacDetailsReg                 |
| 🖻 msgFacDetailsReq ns:FacDetailsReq |
| 🖻 🗹 opfacDetailsRes                 |
| msgFacDetailsRes ns:FacDetailsRes   |
| Port Types                          |

This gives us two new messages for the new operation.

Let's right-click the FacilitySvcPortType node, choose Add and choose Operation.

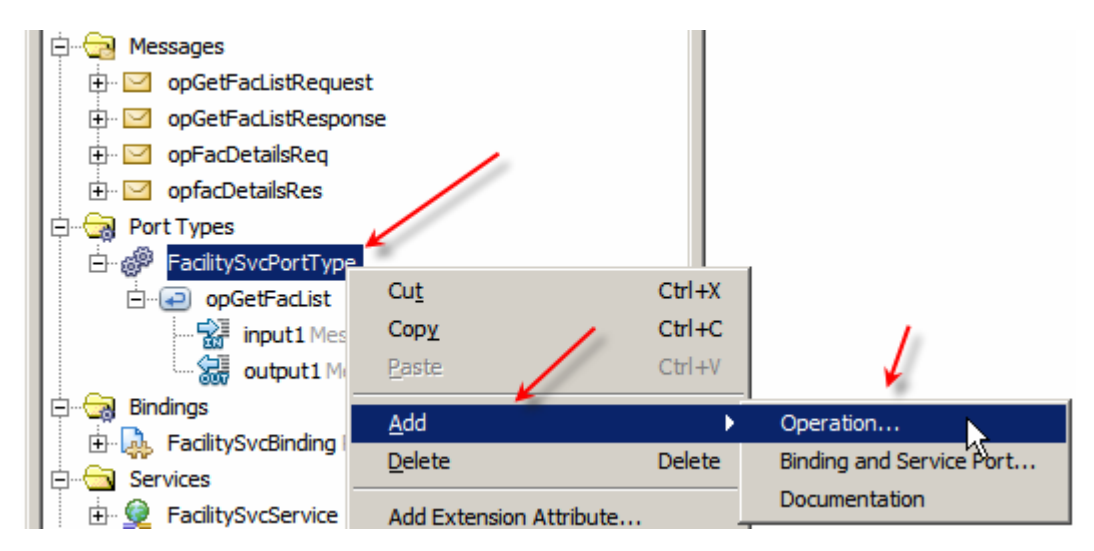

Rename operation to opGetFacDetails and choose opFacDetailsReq message type for Input.

| 🇊 Create New Ope        | eration                                                                |                 | × |
|-------------------------|------------------------------------------------------------------------|-----------------|---|
| Operation <u>Name</u> : | opGetFacDetails                                                        |                 |   |
| Operation <u>Type</u> : | Request-Response Operation                                             | •               |   |
| Input:                  | FacilitySvcOperationRequest                                            | <b>•</b>        | [ |
|                         | FacilitySvcOperationRequest<br>tns:opGetFacListRequest                 |                 |   |
| $\longrightarrow$       | tns:opGetFacListResponse<br>tns:opFacDetailsReq<br>tns:opfacDetailsRes |                 |   |
|                         | <u>A</u> dd <u>R</u> emove                                             |                 | 7 |
| Output:                 | FacilitySvcOperationResponse                                           | <b>•</b>        |   |
|                         | Message Part Name                                                      | Element Or Type |   |
|                         | part1                                                                  | xsd:string      |   |
|                         |                                                                        |                 |   |
|                         | <u>A</u> dd <u>R</u> emove                                             |                 |   |
| Fa <u>u</u> lt:         |                                                                        | •               |   |
|                         | Message Part Name                                                      | Element Or Type |   |
|                         |                                                                        |                 |   |
|                         | <u>A</u> dd <u>R</u> emove                                             |                 |   |

Choose opFacDetailsRes message type for Output.

| Operation Name: | : JopGetFacDetails                                                                                                    |                 |          |
|-----------------|----------------------------------------------------------------------------------------------------|-----------------|----------|
| Operation Type: | Request-Response Operation                                                                                                    |                 | -        |
| nput:           | tns:opFacDetailsReq                                                                                                    |                 | *        |
|                 | Message Part Name                                                                                                    | Element Or Type |          |
|                 | parti                                                                                                    | xsd:string      |          |
| jutput:         | FacilitySvcOperationResponse                                                                                                    |                 | *        |
| Output:         | FacilitySvcOperationResponse                                                                                                    |                 |          |
| Qutput:         | FacilitySvcOperationResponse<br>FacilitySvcOperationResponse<br>tns:opGetFacListRequest                                                                                         |                 | •        |
| Output:         | FacilitySvcOperationResponse<br>FacilitySvcOperationResponse<br>tns:opGetFacListRequest<br>tns:opGetFacListResponse                                                             |                 |          |
| Dutput:         | FacilitySvcOperationResponse<br>FacilitySvcOperationResponse<br>tns:opGetFacListRequest<br>tns:opGetFacListResponse<br>tns:opFacDetailsReq                                      |                 |          |
| Output:         | FacilitySvcOperationResponse<br>FacilitySvcOperationResponse<br>tns:opGetFacListRequest<br>tns:opGetFacListResponse<br>tns:opFacDetailsReq<br>tns:opFacDetailsRes               |                 |          |
| Output:         | FacilitySvcOperationResponse<br>FacilitySvcOperationResponse<br>tns:opGetFacListRequest<br>tns:opGetFacListResponse<br>tns:opFacDetailsReg<br>tns:opFacDetailsRes<br>Add Remove |                 | <u>*</u> |

Complete the wizard.

The abstract operation, opGetFacDetails is now configured.

| 🖻 🖃 o | pGetFacList                          |
|-------|--------------------------------------|
|       | input1 Message="opGetFacListRequest" |
| S     | output1 Message="opGetFacListRespor  |
|       | pGetFacDetails                       |
| ±-5   | input2 Message="opFacDetailsReq"     |
| ( 🗄 🏀 | output2 Message="opfacDetailsRes"    |

We need to add a new binding.

Right-click the FacilitySvcBinding, choose Add and choose Binding Operation.

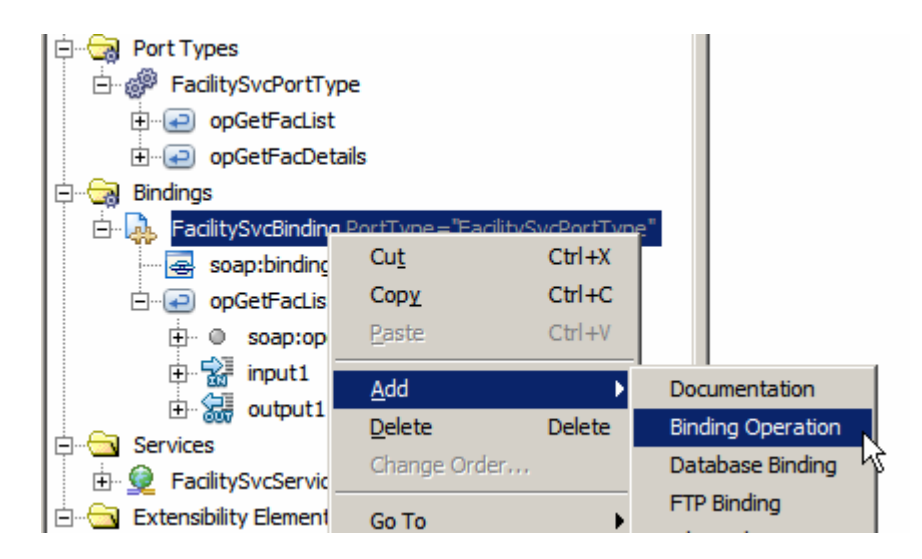

New operation gets added. We must now configure it.

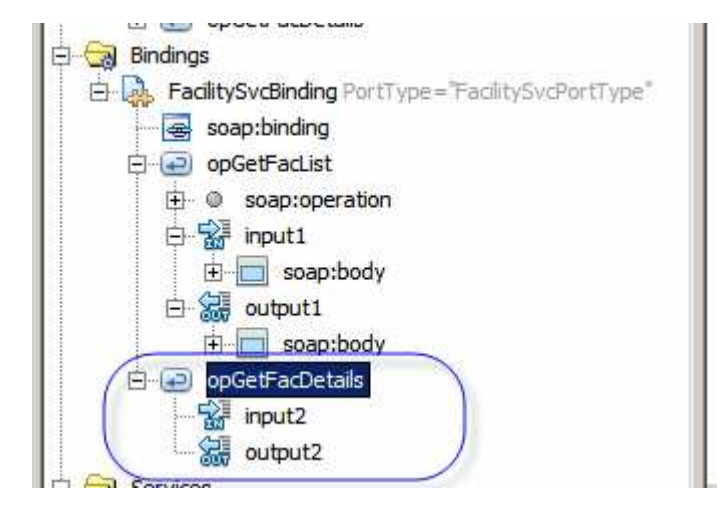

Right-click opGetFacDetails and choose Add -> SOAP Operation.

| ⊡ in output1<br>⊡ in soap:b<br>pr | ody                         |                  |                  |
|-----------------------------------|-----------------------------|------------------|------------------|
| input2                            | Cu <u>t</u><br>Cop <u>y</u> | Ctrl+X<br>Ctrl+C |                  |
|                                   | Paste                       | Ctrl+V           |                  |
| Evtensibility Elemente            | <u>A</u> dd                 | ۰.               | Documentation [E |
|                                   | <u>D</u> elete              | Delete           | SOAP Operation   |
|                                   | Change Or                   | der              | <u>√</u>         |

Right-click in Input2 and Output2 in turn and choose Add -> SOAP Body

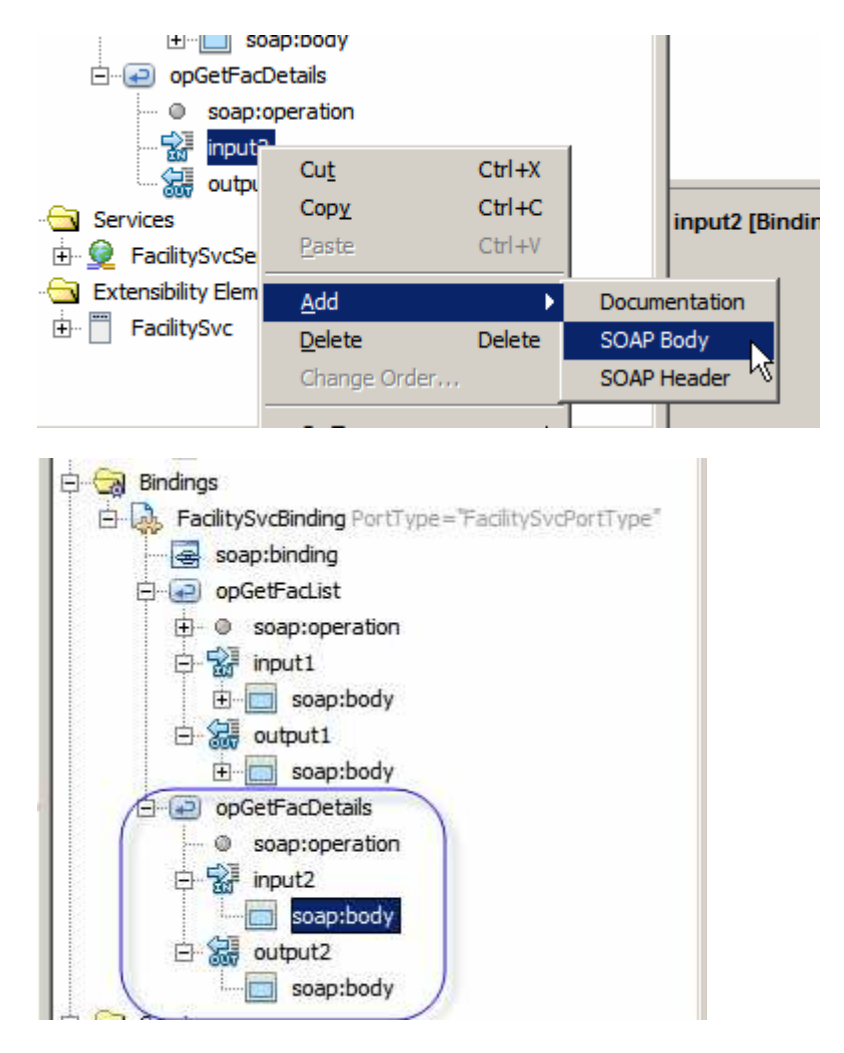

This completes the WSDL definition. Switch to Source mode and Validate and Check XML.

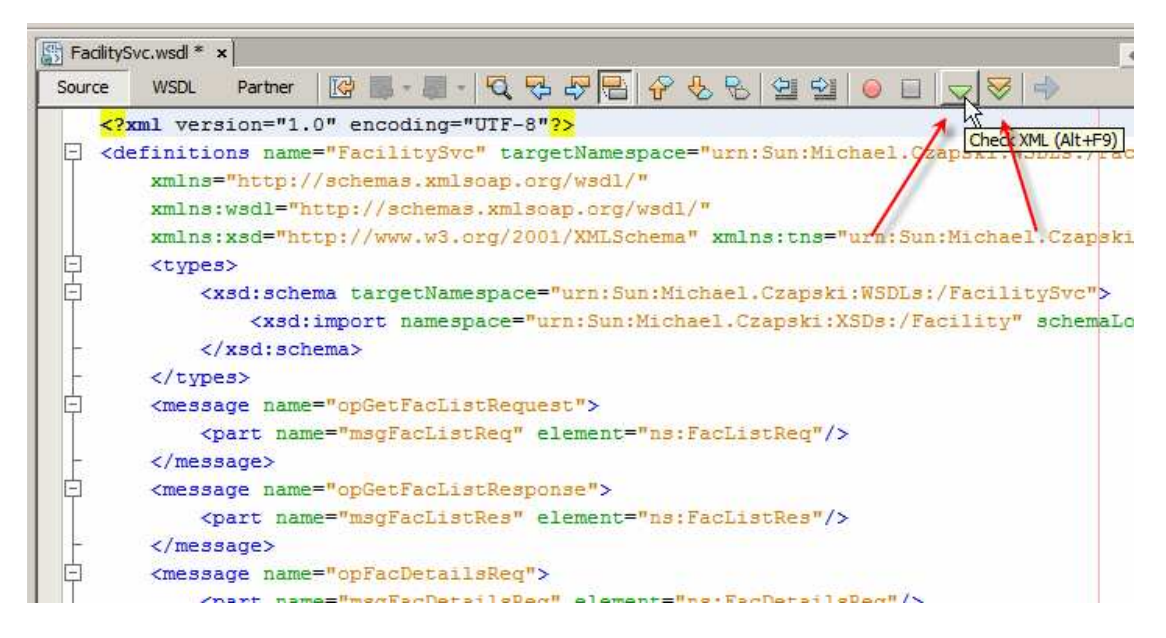

Now we need to prepare interfaces definitions for Database-related services.

Each of the two service operations will execute a different SQL statement to get different data from the database.

With GlassFish ESB and the Database Binding Components there are a couple of ways in which a database service can be configured. I chose to use the SQL File method. I create a SQL File containing the prepared statement then use this SQL File to construct a WSDL for the Database BC.

The first operation, opGetFaclList, will return a list of facility code and description pairs. The SQL statement will be:

select facility\_code, description from ui\_facility;

The second operation, opGetFacDetails, will return all there is to know about a specific facility. The SQL statement will be:

```
select * from ui_facility where facility_code = ?;
```

Let's construct the SQL Files and Database BC WSDLs one at a time.

| Browse           |
|------------------|
| _BM\src\FacList. |
|                  |
|                  |

Let's create a New -> Other -> Empty File, named FacListDB.sql.

Let's enter "select facility\_code, description from ui\_facility;" into the editor window and choose the MySQL connection we created earlier as the connection to use for this SQL statement.

| 8  | bpFacility | ySvc_BM.bpel 🗙 🛃 Facility.xsd 🗙 🎇 FacilitySvc.wsdl 🗙 📑 FacList.sql * 🗙                                                                                                    |
|----|------------|----------------------------------------------------------------------------------------------------|
| Cg | nnection:  | 🔽 🔁 🖓 - 💀 - 💀 🐨 🚱 - 💀 - 🕄 -                                                                                                    |
|    | seled      | jdbc:derby://localhost:15<br>jdbc:derby://localhost:15<br>jdbc:derby://localhost:15<br>jdbc:mysql://localhost:73(<br>jdbc:mysql://localhost:3306/pblog [pblog on Default schema] |

To verify that the connection and the statement work let's click the "Run SQL" button.

| 🕞 br  | pFacilitySvc_BM.bpel ×      | 🚯 Facility.xsd 🗙 🔛 FacilitySvc.wsdl 🗴 📄 | FacList.sql ×  |
|-------|-----------------------------|-----------------------------------------|----------------|
| Conne | ection: jdbc:mysql://local. | . 🔽 🛐 🐺 🚱 🐺 💽 - 题                       | - 🔍 😓 4        |
|       | select facility_            | code, de Run SQL (Ctrl+Shift+E) 11_fac  | ility          |
| 1:4   | 40   INS                    |                                         |                |
| selec | t facility_code, des ×      |                                         |                |
|       | 📰 📰 📰 🗷 L 🍣                 | 9 K < ≽ 为   Page Size: 20               | Total Rows: 11 |
| #     | facility_code               | description                             |                |
| 1     | ARMC                        | A RED MEDICAL CENTRE                    |                |
| 2     | BIGH                        | A BIG HOSPITAL                          |                |
| 3     | D204                        | Blue Mountains Hospital                 |                |
| 4     | D210                        | Nepean Hospital                         |                |
| 5     | D214                        | Springwood Hospital                     |                |
|       |                             |                                         |                |

The connection and the statement work as expected.

Let's now create a new WSDL Document, FacListDB.wsdl, a Concrete WSDL, using Database Binding of type SQL File.

| teps                                                                                                    | Name and Locati            | on                                                                         |
|----------------------------------------------------------------------------------------------------|----------------------------|----------------------------------------------------------------------------|
| Choose File Type<br>Name and Location<br>Select one of the following :<br>Please select a SQL File<br>Enter A Prepared Statement<br>Enter JND Name | File <u>N</u> ame: FacList | DB<br>tySvc_BM                                                             |
| Enter JNUI Name                                                                                                    | Folder:  src               | Browse                                                                     |
|                                                                                                    | Created File: G:\G         | assFishESBv21Projects\FacilitySvcProjGrp\FacilitySvc_BM\src\FacListDB.wsdl |
|                                                                                                    | Target Namespace:          | http://j2ee.netbeans.org/wsdl/FacilitySvc_BM/FacListDB                     |
|                                                                                                    | WSDL Type:                 | C Abstract WSDL Document                                                   |
|                                                                                                    |                            | Concrete WSDL Document                                                     |
|                                                                                                    | Binding:                   | DATABASE                                                                   |
|                                                                                                    | Туре:                      | SQL File                                                                   |
| X                                                                                                    |                            |                                                                            |

Choose the MySQL connection we created earlier.

| Steps                                                                                   | Select o | ne of the following :                                                                                                    |
|-----------------------------------------------------------------------------------------|----------|----------------------------------------------------------------------------------------------------|
| Choose File Type     Name and Location     Select one of the following                  | URL:     | <select an="" from="" item="" list="" the=""></select>                                                                                                    |
| :<br>4. Please select a SQL File<br>5. Enter A Prepared Statement<br>5. Enter JNDI Name |          | <select an="" from="" item="" list="" the=""><br/>jdbc:derby://localhost:1527/sample [app on APP]<br/>jdbc:derby://localhost:1527/travel [travel on TRAVEL]<br/>jdbc:derby://localhost:1527/vir [vir on VIR]</select> |
| <u>~~</u>                                                                               |          | jdbc:mysql://localhost:3306/pblog [pblog on Default schema]                                                                                                    |

Choose the FacList.sql SQL file we created earlier.

| Steps                                                                                                 | Please select a SQL | File                                                                         |
|----------------------------------------------------------------------------------------------------|---------------------|------------------------------------------------------------------------------|
| 1. Choose File Type 2. Name and Location 3. Select one of the following : 4. Please select a SOL File | COL File Location · | G:\GlassFishESBv21Projects\FacilitySvcProjGrp\FacilitySvc_BM\src\FacList.sql |
| ·                                                                                                    |                     |                                                                              |

Click the "Discover Parameters" button (there will be non in this case) and the "Discover Resultset" button, then click Next.

| teps                                                                                                    | Enter A Prepared Statement                         |                                  |                     |                  |
|----------------------------------------------------------------------------------------------------|----------------------------------------------------|----------------------------------|---------------------|------------------|
| Choose File Type Name and Location Select one of the following : Please select a SQL File Enter A Prepared Conternent | Enter a valid prepared statement                   | Prepared Statement Edito         | P <u>a</u> rameters |                  |
| Enter JNDI Name                                                                                                    | select facility_code, description from ui_facility | Discover Paramet                 | Parameter Name      | Parameter Type   |
|                                                                                                    | Status:                                            | Agd Parameters Remove Parameters | Resultset           | Column Turne     |
|                                                                                                    |                                                    |                                  | Column Name         | Column Type      |
|                                                                                                    |                                                    | Discover Resultset               | description         | java.lang.String |
| ~                                                                                                    |                                                    |                                  |                     |                  |

Specify the name of the pool we created earlier, "jdbc/cp\_pblog\_XA", and click Finish.

| Choose File Type     A     JNDI Name     Jdbc/cp_pblog_XA |  |
|-----------------------------------------------------------|--|
| Please select a SQL File     Enter A Prepared Statement   |  |

Rename the operation under Port Types -> jdbcPortType from newUntitled\_Operation ot opGetFacList.

| FacListDB.wsdl ×                                                                                                    |  |  |  |  |  |  |  |
|----------------------------------------------------------------------------------------------------|--|--|--|--|--|--|--|
| Source WSDL Partner 📔 🛄 🏍 😽                                                                                                    |  |  |  |  |  |  |  |
| http://j2ee.netbeans.org/wsdl/FacListDB                                                                                                    |  |  |  |  |  |  |  |
| types                                                                                                    |  |  |  |  |  |  |  |
| 🗄 🐻 http://schemas.sun.com/jbi/wsdl-extensions/jdbc/                                                                                                    |  |  |  |  |  |  |  |
| Imports                                                                                                    |  |  |  |  |  |  |  |
| 🛱 🕀 Messages                                                                                                    |  |  |  |  |  |  |  |
| 🗄 🖂 inputMsg                                                                                                    |  |  |  |  |  |  |  |
| 🗄 🖂 outputMsg                                                                                                    |  |  |  |  |  |  |  |
| Der Types                                                                                                    |  |  |  |  |  |  |  |
| i jdbcPortType                                                                                                    |  |  |  |  |  |  |  |
| hewuntitled_Operation                                                                                                    |  |  |  |  |  |  |  |
|                                                                                                    |  |  |  |  |  |  |  |
| 🖻 💀 binding PortType="jdbcPortType"                                                                                                    |  |  |  |  |  |  |  |
| 🗓 🖳 🤕 jdbc:binding                                                                                                    |  |  |  |  |  |  |  |
| emer in the term of the term of the term of the term of the term of the term of the term of the term of the term of the term of the term of the term of the term of the term of term of |  |  |  |  |  |  |  |
| 🛱 🖓 Services                                                                                                    |  |  |  |  |  |  |  |
| 🖻 👰 service                                                                                                    |  |  |  |  |  |  |  |
| 🖻 💮 port Binding="binding"                                                                                                    |  |  |  |  |  |  |  |
| jdbc:address                                                                                                    |  |  |  |  |  |  |  |
| 🖻 🖳 Extensibility Elements                                                                                                    |  |  |  |  |  |  |  |
| i jdbcpartner                                                                                                    |  |  |  |  |  |  |  |
|                                                                                                    |  |  |  |  |  |  |  |

Note that Bindings -> Binding Operation gets renamed as well.

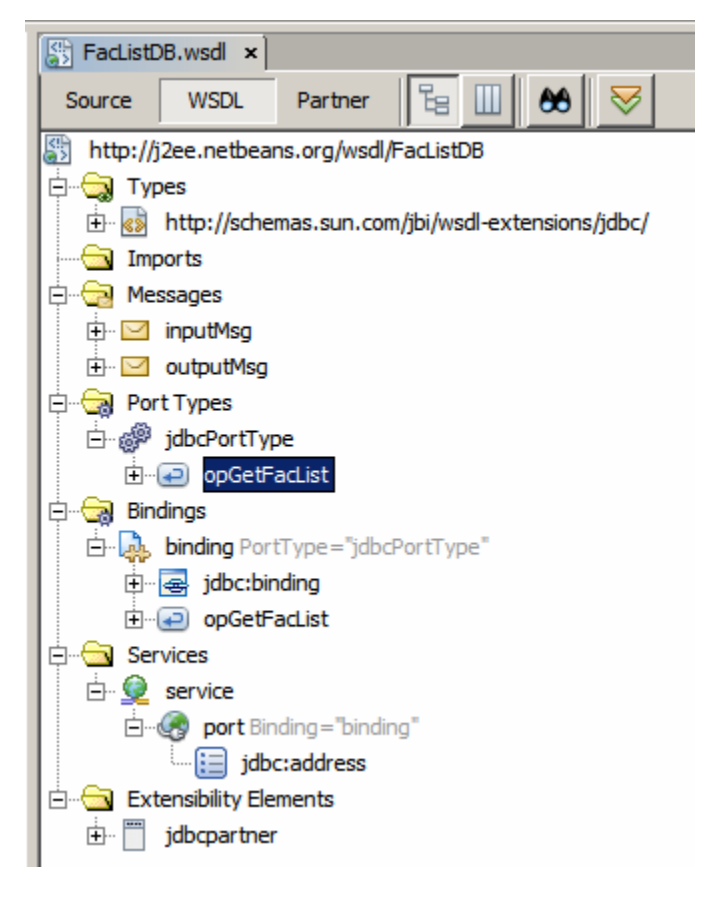

This completes the Database BC WSDL for the SQL statement that will return the list of facility codes and descriptions.

Let's now create the SQL File and the Database BC WSDL for the statement "select \* from ui\_facility where facility\_code = ?".

Let's create New -> Other -> Empty File, named FacDetails.sql, using the MySQL connection created earlier.

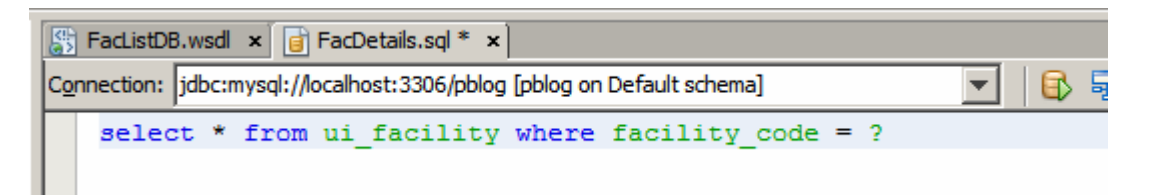

Let's now create a New -> WSDL Document, named FacDetailsDB.wsdl, a Concrete WSDL using Database Binding of type SQL File.

| Steps                                                                            | Name and Location                                                                                                    |                    |
|----------------------------------------------------------------------------------|----------------------------------------------------------------------------------------------------|--------------------|
| . Choose File Type<br>2. Name and Location<br>5. Select one of the following :   | File Name: FacDetailsDB                                                                                                    |                    |
| <ul> <li>Please select a SQL File</li> <li>Enter A Prepared Statement</li> </ul> | Project: FadilitySvc_BM                                                                                                    |                    |
| Enter JNDI Name                                                                  | Folder: src                                                                                                    | Browse             |
|                                                                                  |                                                                                                    |                    |
|                                                                                  | Iarget Namespace:       http://j2ee.netbeans.org/wsdl/FacilitySv         WSDL Type:       C Abstract WSDL Document         © Concrete WSDL Document                                | rc_BM/FacDetailsD8 |
|                                                                                  | Target Namespace:       http://j2ee.netbeans.org/wsdl/FacilitySv         WSDL Type:       Cabstract WSDL Document         © Concrete WSDL Document         Binding:       DATABASE | rc_BM/FacDetailsDB |

Let it use the MySQL connection we created earlier.

| Steps                                                                                                    | Select one of the following :                                          |
|----------------------------------------------------------------------------------------------------|------------------------------------------------------------------------|
| <ol> <li>Choose File Type</li> <li>Name and Location</li> <li>Select one of the follow</li> <li>Please select a SQL File</li> </ol> | Aing URL : jdbc:mysql://localhost:3306/pblog [pblog on Default schema] |
| 5. Enter A Prepared Statemer                                                                                                    | it 🔽                                                                   |

Let it use the SQL File, FacDetails.sql, we created earlier.

| eps                                                                                                | Please select a SQL | . File                                                                          |        |
|----------------------------------------------------------------------------------------------------|---------------------|---------------------------------------------------------------------------------|--------|
| Choose File Type<br>Name and Location<br>Select one of the following :<br>Please select a SQL File | SQL File Location : | G:\GlassFishESBv21Projects\FacilitySvcProjGrp\FacilitySvc_BM\src\FacDetails.sql | Browse |

Click the "Discover Parameters" button and change the name of the parameter to "pFacCode".

| Steps                                                                                                    | Enter A Prepared Statement                                                            |                                                                                                    |
|----------------------------------------------------------------------------------------------------|---------------------------------------------------------------------------------------|----------------------------------------------------------------------------------------------------|
| Choose File Type     Name and Location     Select one of the following :     Select as QL File     Enter A Prepared     Statement     Enter JNDI Name | Enter a valid prepared statement<br>select * from ui_facility where facility_code = ? | Prepared Statement Editor Parameters Parameter Name Parameter Ty PFacCode java.lang.Strin Discover Parameter |
|                                                                                                    |                                                                                       | Add Parameters Remove Parameters                                                                             |

Click the "Discover Resultset" button and click Next.

| cps                                                                                                    | Enter A Prepared Statement                        |                        |                                                          |                                                                                                    |
|----------------------------------------------------------------------------------------------------|---------------------------------------------------|------------------------|----------------------------------------------------------|----------------------------------------------------------------------------------------------------|
| Choose File Type<br>Name and Location<br>Select one of the following :<br>Please select a SQL File<br>Enter A Prepared | Enter a valid prepared statement                  | Prepared Statement Edi | tor<br>P <u>a</u> rameters                               |                                                                                                    |
| Statement<br>Enter JNDI Name                                                                                           | select * from ui_facility where facility_code = ? | -                      | Parameter Name                                           | Parameter Type                                                                                                    |
|                                                                                                    |                                                   |                        | pFacCode                                                 | java.lang.String                                                                                                    |
|                                                                                                    |                                                   | Discover Paramet       |                                                          |                                                                                                    |
|                                                                                                    |                                                   | Add Parameters         |                                                          |                                                                                                    |
|                                                                                                    |                                                   | Remove Parameters      | ,                                                        |                                                                                                    |
|                                                                                                    | S <u>t</u> atus:                                  | /                      | Resultset                                                |                                                                                                    |
|                                                                                                    |                                                   | - 🖌                    | Column Name                                              | Column Type                                                                                                    |
|                                                                                                    |                                                   | Discover Resultset     | facility_code                                            | inun lang String                                                                                                    |
|                                                                                                    |                                                   |                        |                                                          | Java.lang.Sunny                                                                                                    |
|                                                                                                    |                                                   | - biddvici (debulact   | description                                              | java.lang.String                                                                                                    |
|                                                                                                    |                                                   |                        | description<br>status                                    | java.lang.String<br>java.lang.String<br>java.lang.String                                                                                 |
|                                                                                                    |                                                   |                        | description<br>status<br>addr1                           | java.lang.String<br>java.lang.String<br>java.lang.String<br>java.lang.String                                                             |
|                                                                                                    |                                                   |                        | description<br>status<br>addr1<br>addr2                  | java.lang.String<br>java.lang.String<br>java.lang.String<br>java.lang.String<br>java.lang.String                                         |
|                                                                                                    |                                                   |                        | description<br>status<br>addr1<br>addr2<br>city          | java.lang.String<br>java.lang.String<br>java.lang.String<br>java.lang.String<br>java.lang.String<br>java.lang.String                     |
|                                                                                                    |                                                   | - DECOT LESSUEL        | description<br>status<br>addr1<br>addr2<br>city<br>state | java.lang.String<br>java.lang.String<br>java.lang.String<br>java.lang.String<br>java.lang.String<br>java.lang.String<br>java.lang.String |

Specify the connection pool to use, "jdbc/cp\_pblog\_XA" and Finish.

| Steps                                                                                                    | Enter JNDI Name            |
|----------------------------------------------------------------------------------------------------|----------------------------|
| <ol> <li>Choose File Type</li> <li>Name and Location</li> <li>Select one of the following :</li> <li>Please select a SQL File</li> <li>Enter A Prepared Statement</li> <li>Enter JNDI Name</li> </ol> | JNDI Name jdbc/cp_pblog_XA |

Rename "newuntitled\_Operation" to opGetFacDetails.

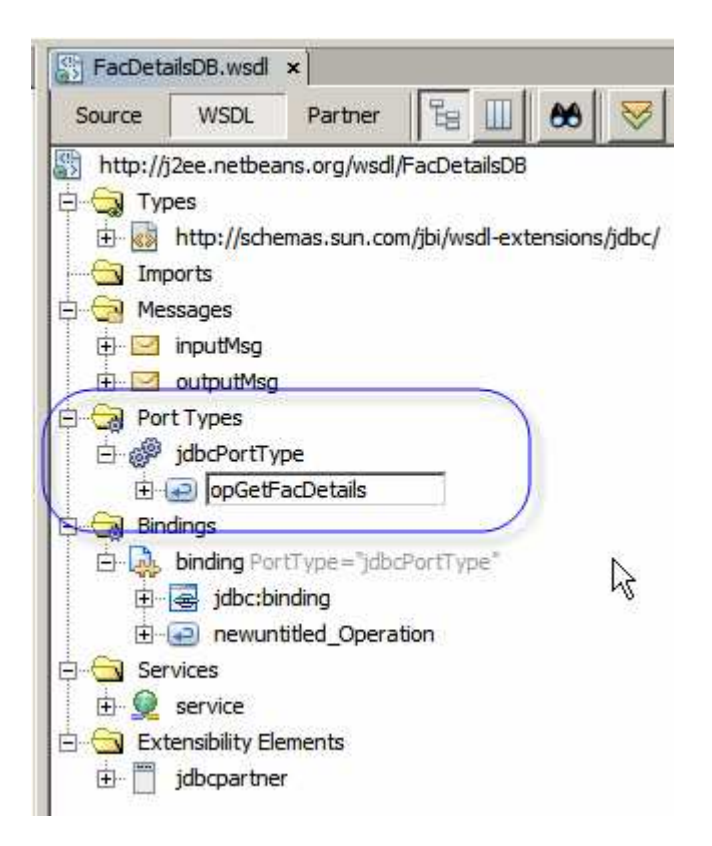

Both Database BC WSDLs are now ready. The service interface, FacilitySvc WSDL is also ready. We can now construct the business process to orchestrate the two Database BC services.

Let's drag the FacilitySvc WSDL onto the left-hand swim line of the bpFacilitySvc\_BM process and release over the target marker.

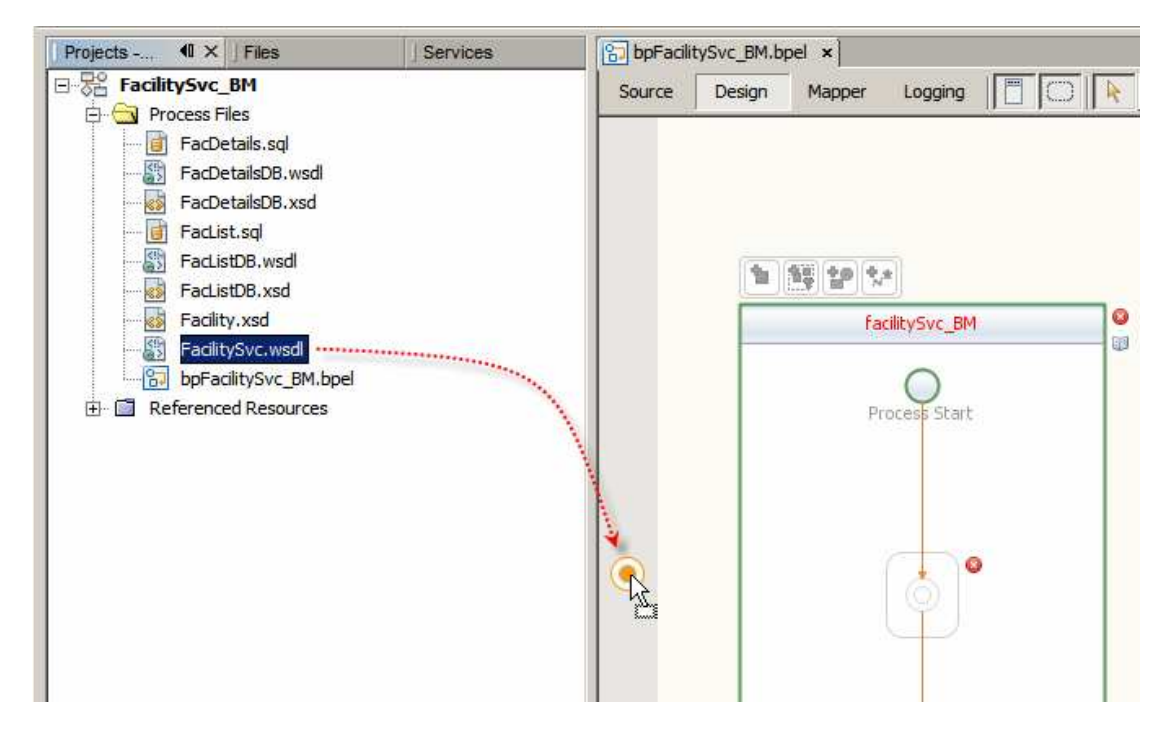

Double-click the object to open the editor panel, change the name for FacilityRR and click OK.

| Name: Fa           | IcilityRR                                              |    |
|--------------------|--------------------------------------------------------|----|
| WSDL File:         | acilitySvc_BM] FacilitySvc.wsdl                        |    |
| Use Existin        | ig Partner Link Type                                   |    |
| Partner Lin        | k <u>Type</u> : FacilitySvc                            |    |
| My <u>R</u> ole:   | FacilitySvcPortTypeRole                                |    |
| Partner Ro         | le: [                                                  |    |
|                    | Swap Roles                                             |    |
| C Use a New        | ly <u>C</u> reated Partner Link Type                   |    |
| Wrapper N          | ame: FadlitySvcWrapper                                 |    |
| Partner Lin        | k Type Name:                                           |    |
| Process            | s will implement (My Role)                             |    |
| Role Na            | ame:                                                   |    |
| Port Ty            | pe: FacilitySvcPortType                                | ŧ. |
| Lore IT            |                                                        |    |
| F Partner          | service will implement (Partner Role)                  |    |
| Partner<br>Role Na | service will implement (Partner Role)<br>Im <u>e</u> : |    |

Let's now drag the FacListDB WSDL and drop it onto the target marker at the righthand swim line.

| E-Se FacilitySvc_BM   | Source Des | sign Mapper | Logging       |                                                                                                    | <u> </u> |
|-----------------------|------------|-------------|---------------|----------------------------------------------------------------------------------------------------|----------|
| FacDetails.sql        |            |             |               |                                                                                                    |          |
| FacDetailsDB.wsdl     |            |             |               |                                                                                                    |          |
| FacDetailsDB.xsd      |            |             |               |                                                                                                    |          |
| FacList.sql           |            |             |               |                                                                                                    |          |
| FacListDB.wsd         |            |             |               |                                                                                                    |          |
| FacListDB.xsd         |            | ******      |               |                                                                                                    |          |
| Facility.xsd          |            | fa          | cility Swc_BM |                                                                                                    | 0        |
| FacilitySvc.wsd       |            | 2-          |               | And a state of the state of the |          |
| bpFacilitySvc_BM.bpel |            |             |               | and the second                                                                                                    |          |
| Referenced Resources  |            | Pi          | ocess Start   | -                                                                                                    |          |
|                       | - 2 2      |             |               | 100                                                                                                    | N        |
|                       |            |             |               |                                                                                                    | No.      |
|                       | FacilotyRR | <b>4</b>    |               |                                                                                                    | N.       |
|                       |            |             |               |                                                                                                    | N.       |
|                       |            |             | 000           |                                                                                                    | * -      |
|                       | opGetfac   |             | 6             |                                                                                                    | <u></u>  |
|                       |            |             | Y             |                                                                                                    | iller i  |
|                       |            |             | $\sim$        |                                                                                                    |          |

Rename the partner link to DBList.

Let's drag the FacDetailsDB WSDL onto the right-hand swim line and release. Rename the partner link to DBDetails.

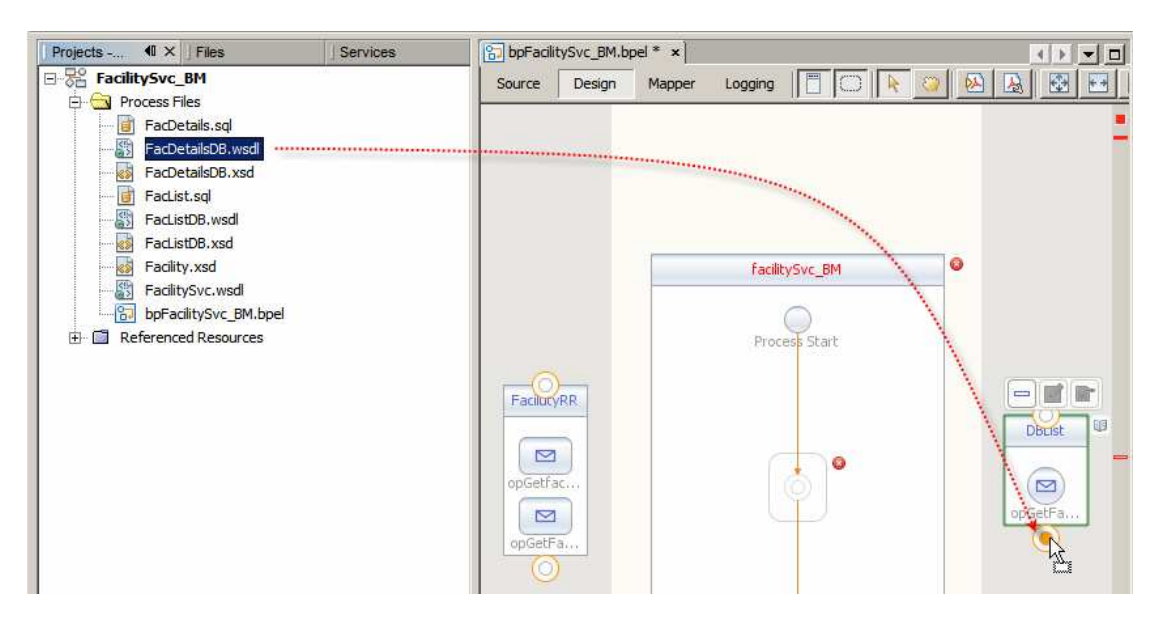

The FacilitySvc WSDL (FacilityRR partner link) has two operations – opGetFacilityList and opGetFacilityDetails. We will implement each as a separate stream of activities starting with the Pick activity.

Pick Activity is a 'either or' selection. The service will be invoked using either the opGetFacList operation or the opGetFacDetails operation. Implementation of the logic required by each operation is different. The mechanism that allows the BPEL Process to distinguish between the operations required for the particular invocation is the Pick Activity.

Let's drag the Pick activity from the palette to the canvas and drop it at the target marker in the process scope.

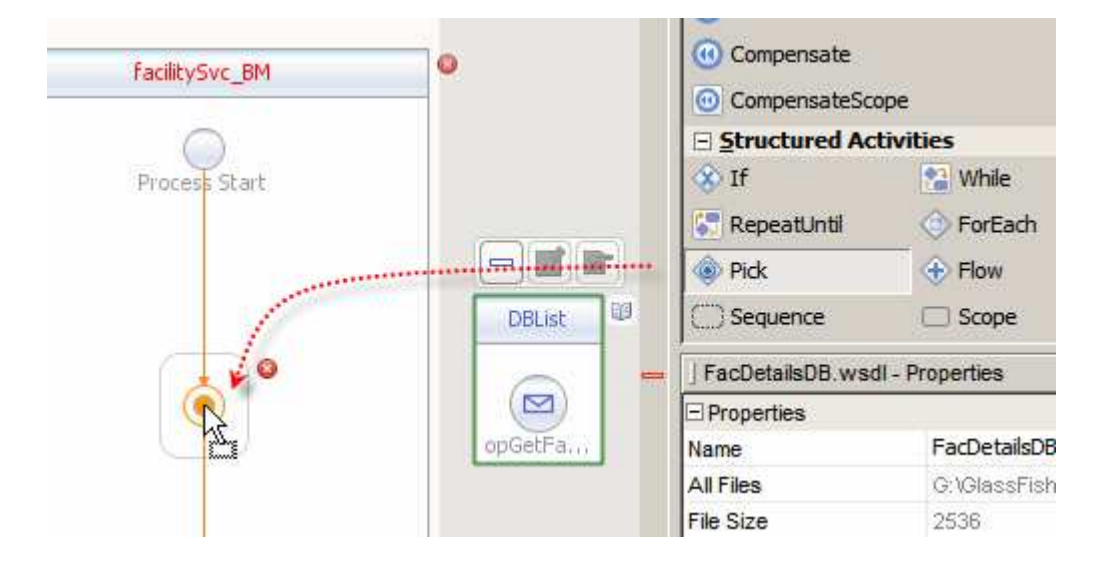

Connect the "OnMessage" Activity to the first operation of the FacilityRR partner link.

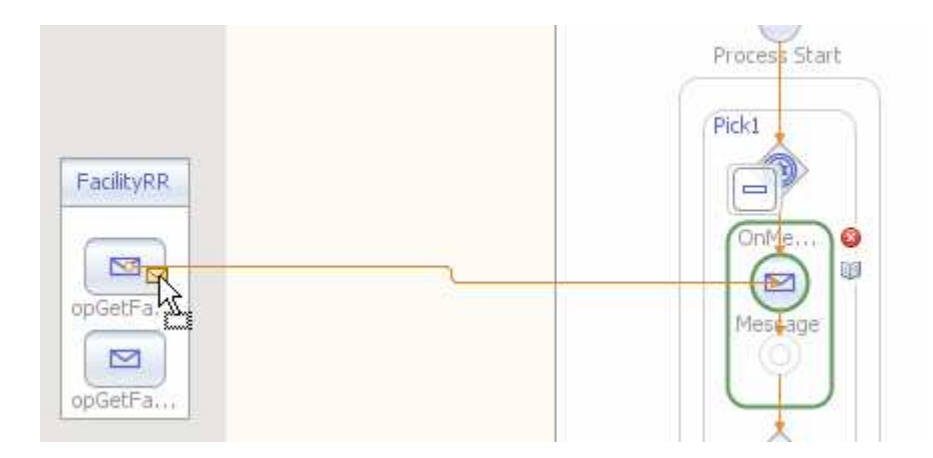

The service is a request/reply service. OnMessage acts as a receive activity for the specific operation. The Reply Activity will provide the reply on completion. Let's drag the Reply Activity onto the target marker and release.

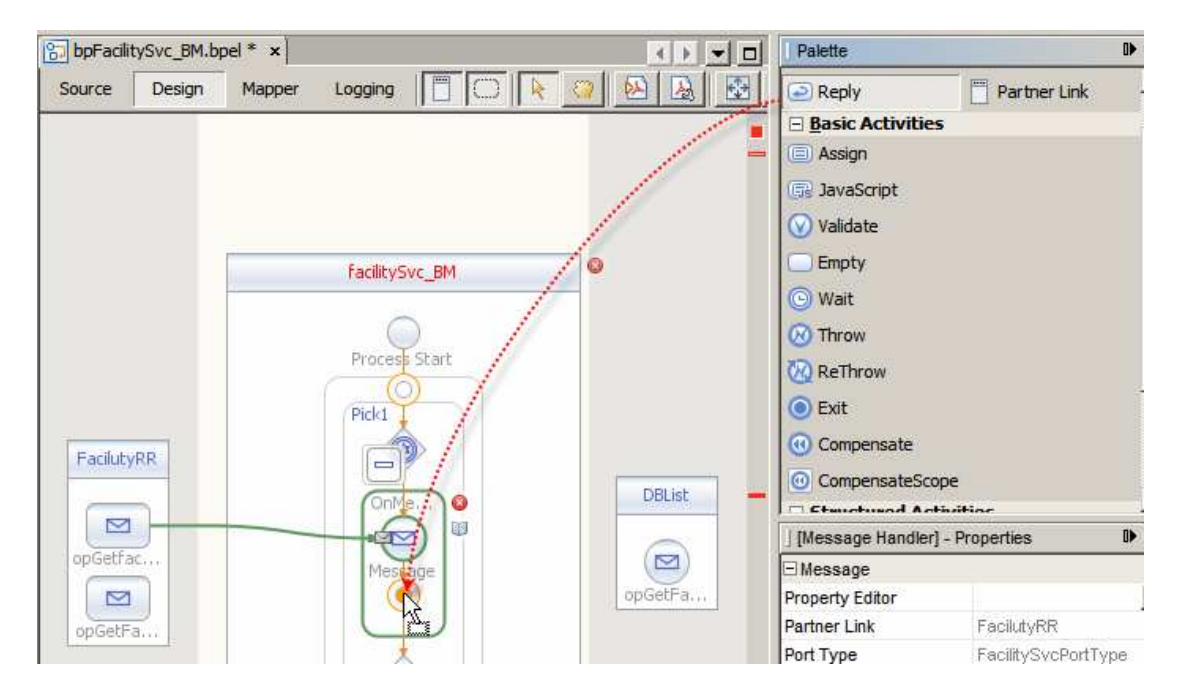

Between receiving a trigger message and replying, the service must access the database and receive the list of facilities. Let's drag the Invoke Activity, which will cause invocation of the DBList service, onto the canvas and connect it to the DBList service's operation.

| M.bpel * × |                                                                                                    |            | ] Palette              | 0                | ×    |
|------------|----------------------------------------------------------------------------------------------------|------------|------------------------|------------------|------|
| n Mappe    |                                                                                                    |            | 🗆 Web Service          |                  |      |
|            |                                                                                                    |            | 🖸 Invoke               | Receive          |      |
|            |                                                                                                    |            | Reply                  | Partner Link     |      |
|            | and the second second se | 20         | Basic Activities       |                  |      |
|            | 1                                                                                                    |            | Assign                 | 🕞 JavaScript     |      |
| -          |                                                                                                    |            | Validate               | Empty            |      |
| -          | facilitySvc_BM                                                                                                    | _ <b>~</b> | 🕒 Wait                 | 🛞 Throw          |      |
|            | $\cap$                                                                                                    |            | 🐼 ReThrow              | 🔘 Exit           |      |
|            | Process Start                                                                                                    |            | ( Compensate           | OcompensateScope |      |
|            |                                                                                                    |            | Structured Acti        | ivities          |      |
|            | Pick1                                                                                                    |            | 🛞 If                   | 😭 While          |      |
|            |                                                                                                    |            | 🔚 RepeatUntil          | 💮 ForEach        |      |
|            | OnMess @                                                                                                    | DBList     | Pick                   | I Flow           | -    |
|            |                                                                                                    |            | J Invoke1 [Invoke] - P | roperties D      | ×    |
|            |                                                                                                    |            | 🖂 Main                 |                  |      |
|            |                                                                                                    | opGet      | Property Editor        |                  |      |
|            | Invoke1                                                                                                    |            | Name                   | Invoke1          |      |
|            |                                                                                                    |            | Documentation          |                  | - 14 |

Let's create an input variable for the FacilityRR trigger message - FacListReq.

Double-click the OnMessage activity, click the Create button next to the Input message, change the name and complete.

|            | Process Start                         | ( Compensate               | 😶 Co   |
|------------|---------------------------------------|----------------------------|--------|
|            |                                       | □ <u>Structured Activ</u>  | vities |
|            | Pick1                                 | 🛞 If                       | 😭 Wł   |
| FacilutyRR |                                       | RepeatUntil                | 📀 Fo   |
|            |                                       | ew Input Variable          | ×      |
|            |                                       |                            |        |
| onGetFar   | Nam (Nam                              | e: FacListReq              |        |
|            |                                       | e: tns:opGetfacListRequest |        |
|            | Message Handler] - Proper             | e: FacilitySvc BM          | -      |
| opGetFa    | Main Correlations                     | indencysve_ord             |        |
|            | Coreadoria                            |                            |        |
|            | Partner Link: FacilutyRR              |                            | ncel   |
|            | Operation: opGetfacl ist              | -                          |        |
|            | operation                             |                            |        |
|            | Input Variable:                       | Create Browse              | 10     |
|            |                                       |                            |        |
|            |                                       |                            |        |
|            | · · · · · · · · · · · · · · · · · · · |                            |        |
|            |                                       |                            |        |
|            |                                       | Ok Cancel <u>H</u> elp     |        |
|            |                                       |                            | 8      |

Let's connect the Reply1 activity to the FacRR opGetFacList operation and create the output variable for the Reply1 activity – FacListRes.

| FacilutyRR<br>opGetfac<br>opGetFa                       | Message<br>Sequen                                                                                                    | DBList DBList DB |
|---------------------------------------------------------|----------------------------------------------------------------------------------------------------|----------------------------------------------------------------------------------------------------|
|                                                         | Reply1 [Reply] - Property E         Main       Correlations         Name:       Reply1         Partner Link:       FacilutyRR         Ogeration:       opGetfacList | New Output Variable     X       Name:     FacListRes       Iype:     Ins:opGetfacListResponse       Scope:     facilitySvc_BM       Ok     Cancel                                                                                                    |
| Output - XML che<br>XML valic<br>0 Error(s<br>XML valic | Normal Response     Qutput Variable:     Eault Response     Fault Name:     Fault Variable:     Fault Variable:                                                     | Create Browse<br>Choose<br>Create Browse                                                                                                    |

The input and output variables will contain the request and response messages. Invocation of the DBList partner will result in a set of records being returned. We need to connect the Invoke1 activity to the DBList partner and provide the input and output variables for this service. Double-click the Invoke1 activity and create input variable, DBListReq, and output variable, DBListRes, to hold the messages.

| FacilutyRR     | 0                                            | nMessage                          |                                | DBList          | _          | RepeatUntil                           | <ul> <li>(*)</li> <li>(*)</li></ul> |
|----------------|----------------------------------------------|-----------------------------------|--------------------------------|-----------------|------------|---------------------------------------|----------------------------------------------------------------------------------------------------|
| opGetFac       |                                              |                                   | New                            | Output Variable |            | <br>  Invoke1 [Invoke] -  <br> — Main | Propertie                                                                                                    |
|                | Main Correlation                             | roke] - Property<br>15            | <u>N</u> ame:<br><u>Type</u> : | ths:outputMsg   |            |                                       |                                                                                                    |
|                | <u>N</u> ame:<br>Partner Link:<br>Operation: | Invoke1<br>DBList<br>opGetFacList | <u>S</u> cope:                 | facilitySvc_BM  | <b>→</b> [ | Ok Canc                               | el                                                                                                    |
|                | Input Variable:<br>Output Variable:          | DBListReq                         |                                | _               | → Crea     | te   Browse  <br>te   Browse          |                                                                                                    |
| Mut - XML chec |                                              |                                   |                                | Ok              | Can        | cel <u>H</u> elp                      |                                                                                                    |

The output message is expected to contain the list of facility codes and descriptions. To allow our BPEL service to return this list to the caller we must map the list from the output message of the DBList service to the response message of the BPEL process. Since the structure is a repeating structure we need to add a ForEach loop in order to map each iteration from the DBListRes to FacListRes. Let's drag the ForEach activity to the target marker between Invoke1 and Reply1.

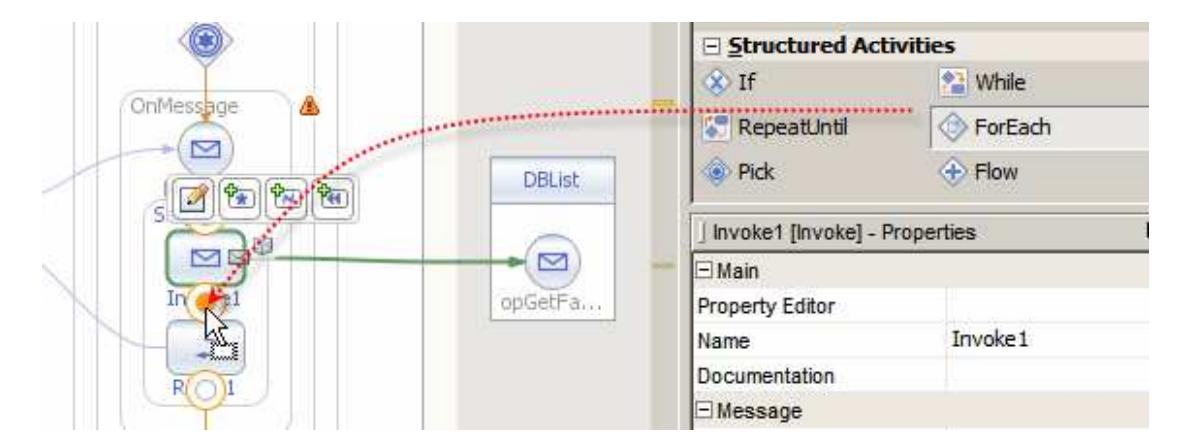

Let's configure the loop conditional to iterate over all elements of the list starting at 1 and continuing for as long as there are elements in the list. Double-click the ForEach icon.

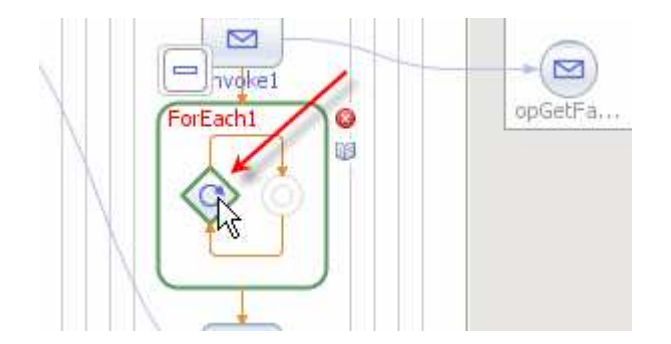

Select "Start Value", drop down the Number functiod list and choose Numeric Literal.

| Source Design Mapper         | Logging                  |                   |                                     |
|------------------------------|--------------------------|-------------------|-------------------------------------|
| 🚰 Operator 🛛 🚆 Boolean 🛛 🗛 S | ring 🖳 Node 📃 Number 🔞 D | ate & Time 🔀 BPEL |                                     |
| All Output                   | 🕅 Number                 |                   | Input All 🖻                         |
| Variables                    | [1] Numeric Liter        |                   | For Each 🔇<br>Start Value 🗇 –       |
| FacListRes                   | Sum                      |                   | Final Value<br>Completion Condition |

Change the value to 1, which is the BPEL's base index, and connect to the Start Value node.

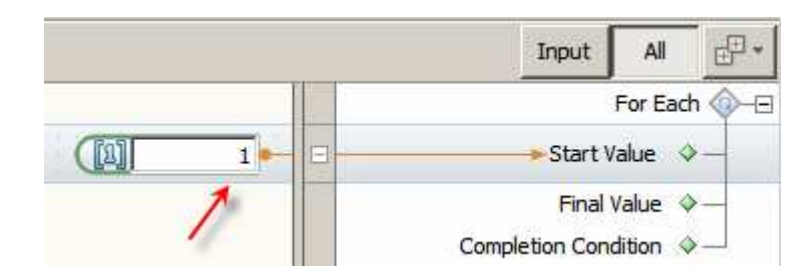

The Final Value node will be the count of items in the list. There is a Count functoid that will be used to count the number of items. Lets select Final Value, drop down the Node functiod list and click the Count functoid.

| 🚰 Operator 🛛 📑 Boolean 🗼 String                                                                                                    | Number        | Date & Time 🔠 BPEL |                                                  |
|----------------------------------------------------------------------------------------------------|---------------|--------------------|--------------------------------------------------|
| All Output                                                                                                    | Local Name    |                    | Input All                                        |
| Variables  DBDetailsRes  DBDetailsReq  Control Control Contro | Namespace URI |                    | <br>For Each<br>⇒ Start Value ⇒<br>Final Value ⇒ |
|                                                                                                    | Count         |                    | Completion Condition 🗇                           |

Now connect the FacListDB\_Record node to the Count and the Count to the Final Value.

| bpFacilitySvc_BM.bpel * ×                                                                                                    | N                                     |        |                             |
|----------------------------------------------------------------------------------------------------|---------------------------------------|--------|-----------------------------|
| Source Design Mapper Logging                                                                                                    |                                       |        |                             |
| Boolean A String                                                                                                    | E Node 🔜 Number Yo Date & Time 🔂 BPEL | Inpu   | t All 🖅 *                   |
| Variables  DBDetailsRes  DBDetailsReq  FacDetailsReq  DatailsReq  DatailsReq  DatailsReq  DatailsReq  DatailsReq  DatailsReq  DatailstRes  DatailstRes  DatailstR | Count<br>Node Set<br>Number           | Comple | For Each ←<br>> Start Value |

Let's now add the Assign Activity to the ForEach loop to perform the actual mapping.

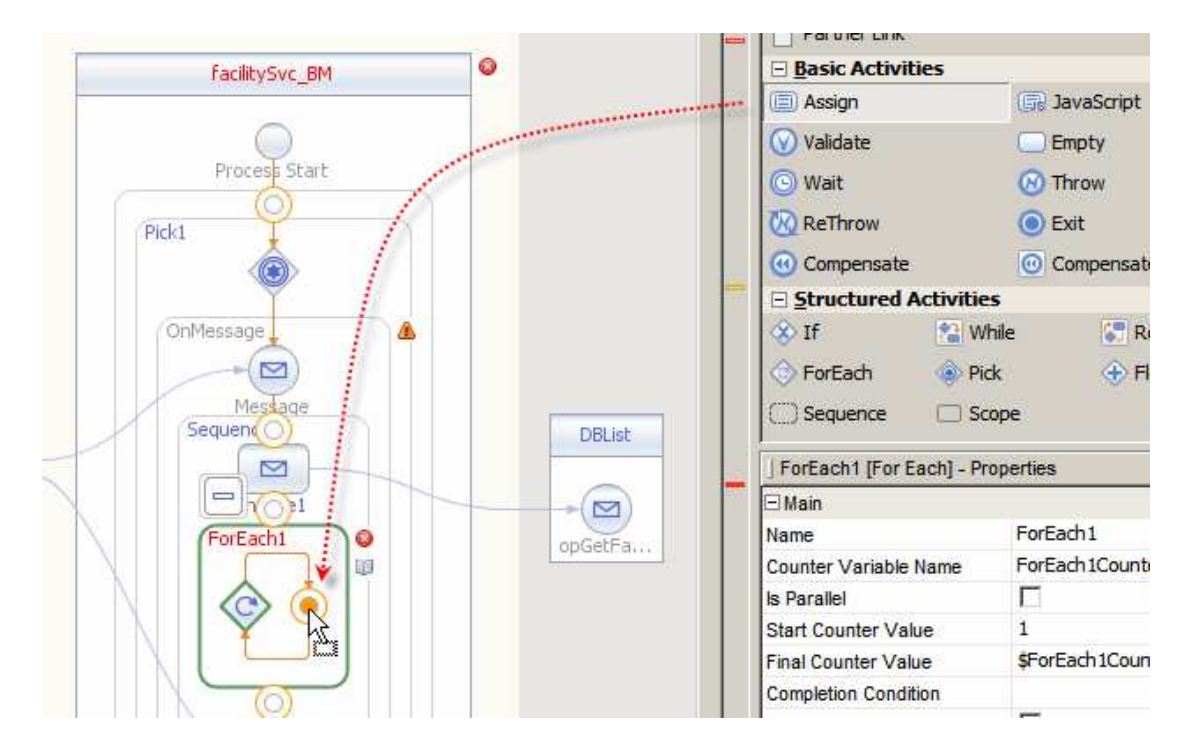

Double-click Assign1 to switch to the Mapper editor and map the nodes of the DBListRes structure to the corresponding nodes of the FacListRes structure. This will be done in a few stages, for clarity.

Let's first add a predicate to the DBListRes at the FacListDB\_Record node level.

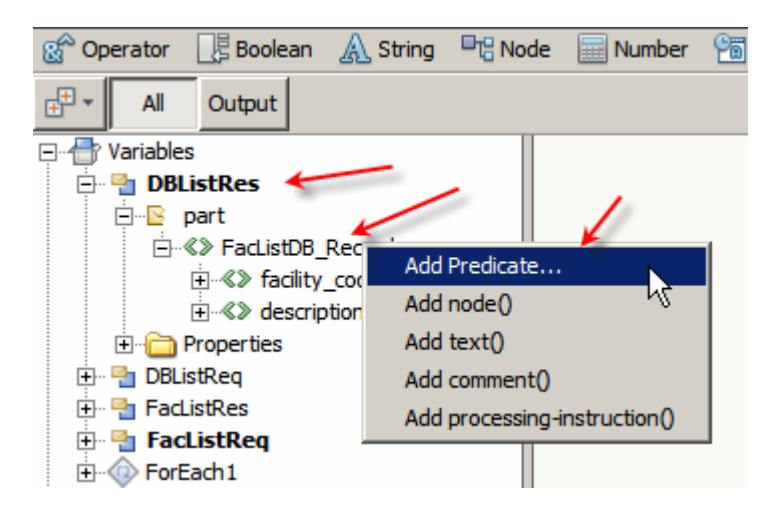

The predicate will be based on the current value of the ForEach1Counter node.

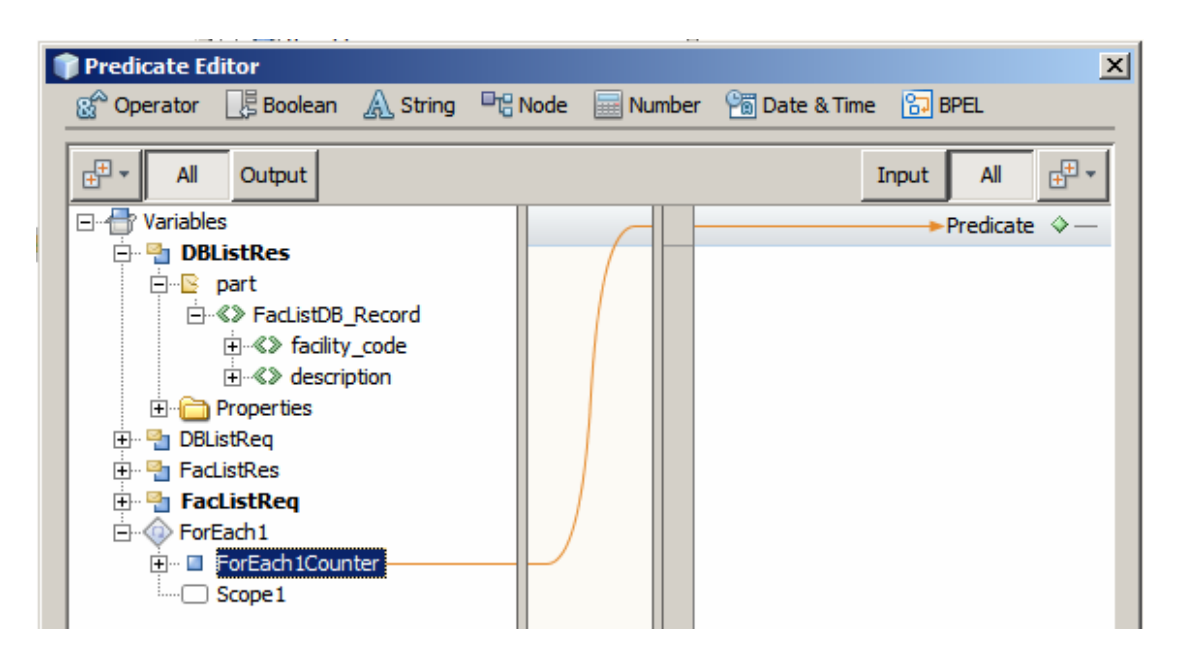

Let's add a predicate for the target, FacListRes at the FacList repeating node.

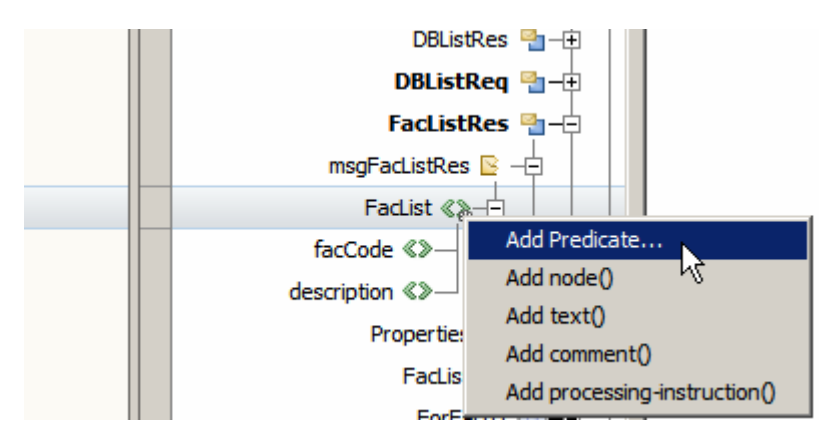

Set the predicate to the current value of the ForEach1Counter node as well. This way the assignment, which comes next, will use corresponding entries in the source and target lists.

| bpFadlitySvc_BM.bpel * x Source Design Mapper Logging                                                                                                    |                                                                                                    |
|----------------------------------------------------------------------------------------------------|----------------------------------------------------------------------------------------------------|
|                                                                                                    | Input All                                                                                                    |
| Image: Second second second | Variables<br>DBListRes<br>FacListRes<br>FacListRes<br>FacList &<br>FacList & |

Switch to Design view, click the Warning icon next to the Assign1 Activity and note the warnings.

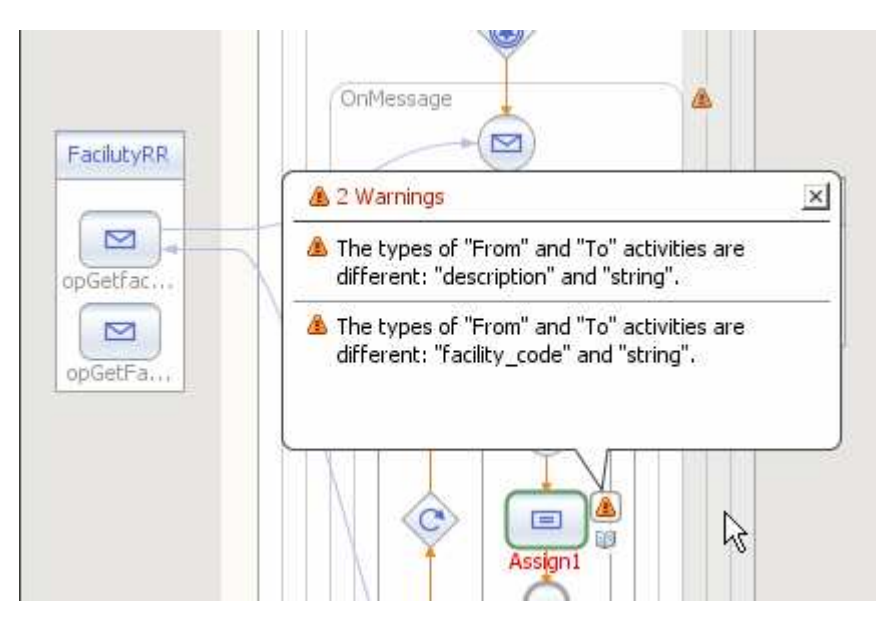

The BPEL editor complaints that the nodes don't have the same data types. Ignore the warning since datatype in both cases are actually compatible.

Click on the Pick symbol and make sure to check the "Create Instance" property.

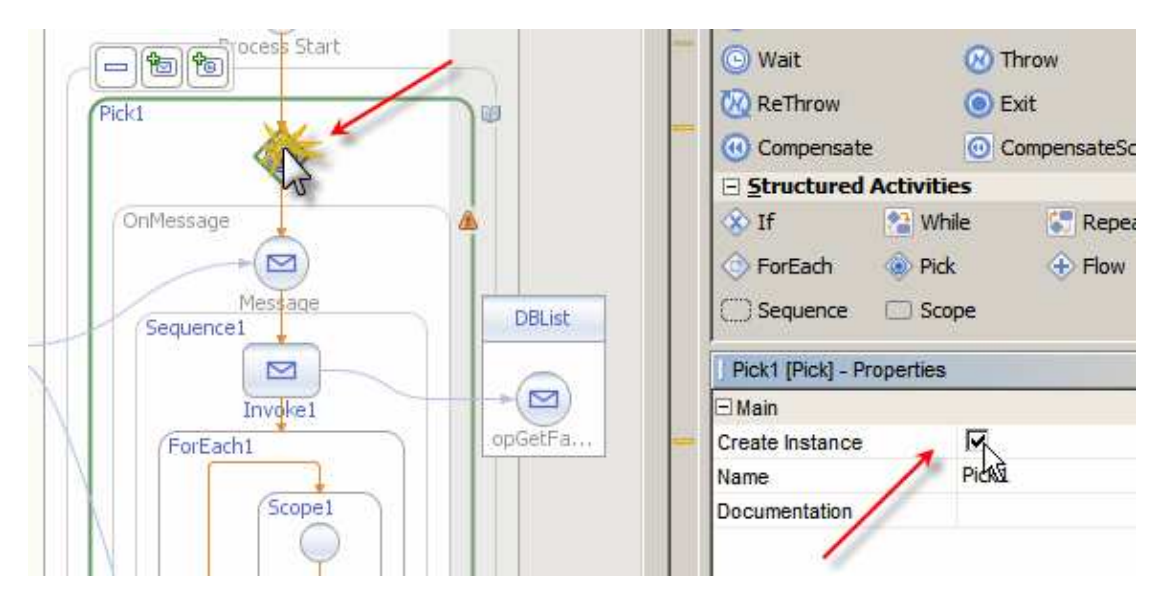

While the DBList service does not require input the BPEL process will not be able to be built if the input message to this service is not initialized and if the input message to the process itself is not used. Let's add an Assign activity and map the FacListReq - >dummyString message node to the DBLisgReq message node.

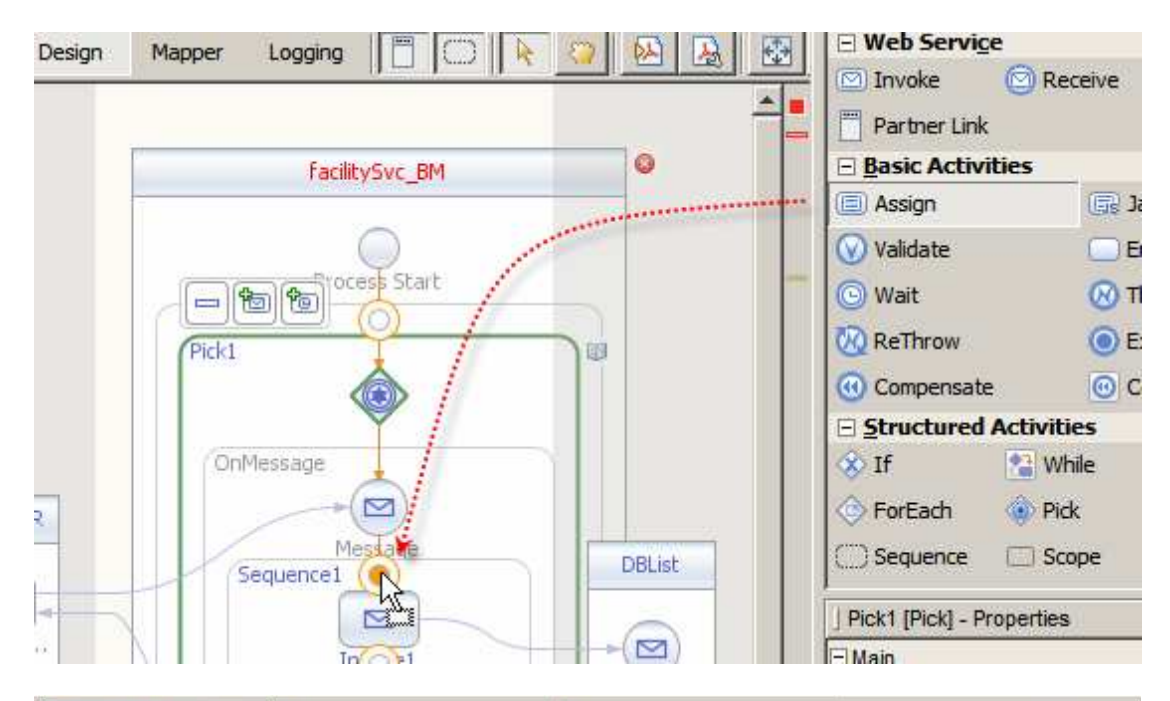

| bpFacilitySvc_BM.bpel* x 3 Actual_20090622203804_F.xml x 3 Actual_200906222     Source Design Magner Logging                                                                                                    | 205658_S.xml ×                                                                                                    |
|----------------------------------------------------------------------------------------------------|----------------------------------------------------------------------------------------------------|
| Coperator 📑 Boolean 🔬 String 📲 Node 🧮 Number 📸 Date & Time 🔂 BP                                                                                                    | E                                                                                                    |
| All Output                                                                                                    | Input All 🗗 +                                                                                                    |
| □       Yariables         □       DBDetailsRes         □       □         □       □         □       □         □       □         □       □         □       □         □       □         □       □         □       □         □       □         □       □         □       □         □       □         □       □         □       □         □       □         □       □         □       □         □       □         □       □         □       □         □       □         □       □         □       □         □       □         □       □         □       □         □       □         □       □         □       □         □       □         □       □         □       □         □       □         □       □         □       □ | Variables<br>DBDetailsRes<br>DBDetailsReg<br>FacDetailsReg<br>FacDetailsReg<br>DBListReg<br>DBListReg<br>DBListReg |
| Properties     Protection                                                                                                    | Properties 👝 🕁<br>FacListRes 🐏 – 🕀<br>FacListReg ங – 🕀<br>Partner Links 🖶 – 🕀                                      |

Right-click the name of the project and choose Build.

The process will be built successfully with warnings. Note the warnings – review them and ignore them for this process.

| ] C  | 0utput - build.xml (dist_se)                                                                          |
|------|----------------------------------------------------------------------------------------------------|
|      | deps-jar-dist:<br>do-dist:                                                                            |
|      | Created dir: G:\GlassFishESBv21Projects\FacilitySvcProjGrp\FacilitySvc_BM\build                       |
| 12   | <u>G:/GlassFishESBv21Projects/FacilitySvcProjGrp/FacilitySvc_BM/src/bpFacilitySvc_BM.bpel:60: 32</u>  |
| 1.00 | WARNING: The types of "From" and "To" activities are different: "description" and "string".           |
|      | G:/GlassFishESBv21Projects/FacilitySvcProjGrp/FacilitySvc_BM/src/bpFacilitySvc_BM.bpel:37: 24         |
|      | WARNING: The types of "From" and "To" activities are different: "FacListReq" and "FacListDB_Request". |
|      | <u>G:/GlassFishESBv21Projects/FacilitySvcProjGrp/FacilitySvc_BM/src/bpFacilitySvc_BM.bpel:48: 32</u>  |
|      | WARNING: The types of "From" and "To" activities are different: "facility_code" and "string".         |
|      | Copying 7 files to G:\GlassFishESBv21Projects\FacilitySvcProjGrp\FacilitySvc_BM\build                 |
|      | Building jar: G:\GlassFishESBv21Projects\FacilitySvcProjGrp\FacilitySvc_BM\build\SEDeployment.jar     |
|      | post-dist:                                                                                            |
|      | dist_se:                                                                                              |
|      | BUILD SUCCESSFUL (total time: 2 seconds)                                                              |

This completes the opGetFacList operation implementation.

Now we will implement the opGetFacDetails operation. Here the input message will contain the facility code used to look up the facility whose details are to be returned.

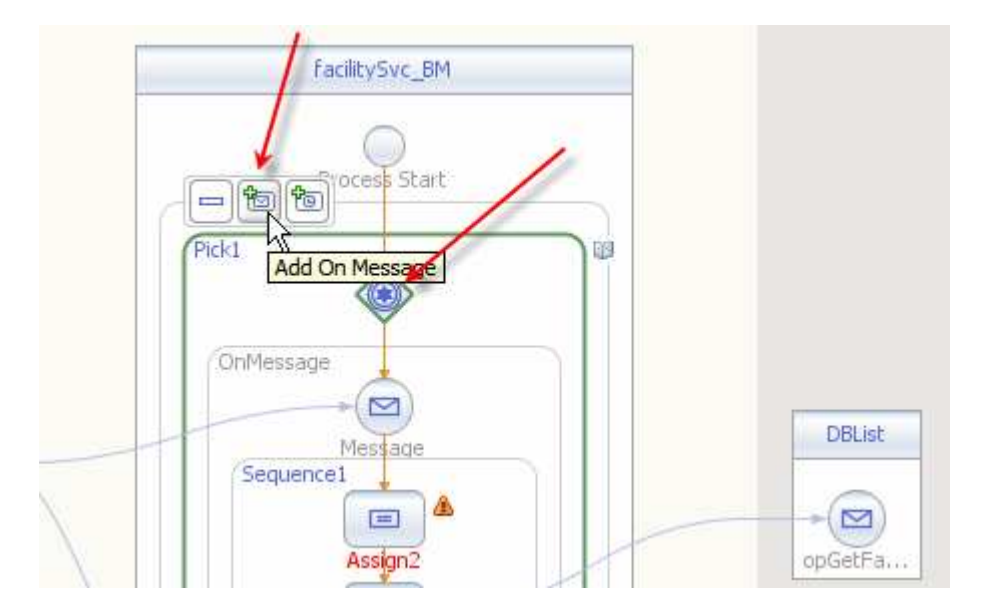

Click the Pick symbol and the Add OnMessage icon.

Add Assign, Invoke, Assign and Reply activities.

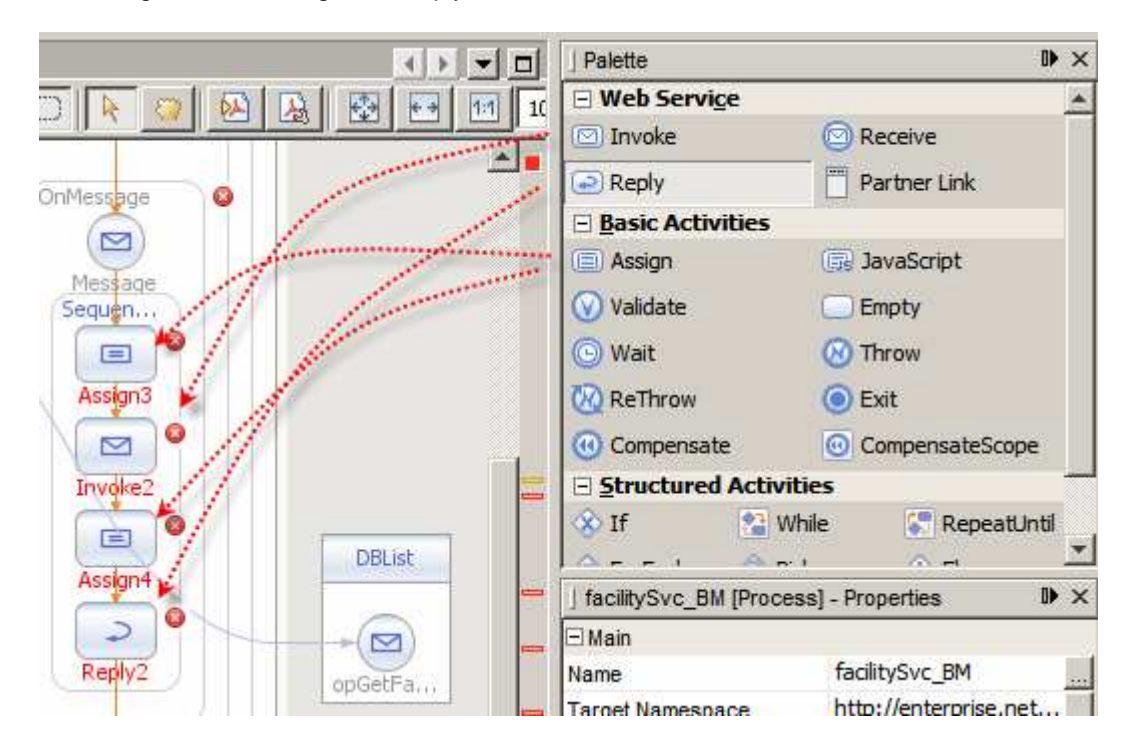

Connect the new OnMessage activity to the opGetFacDetails operation.

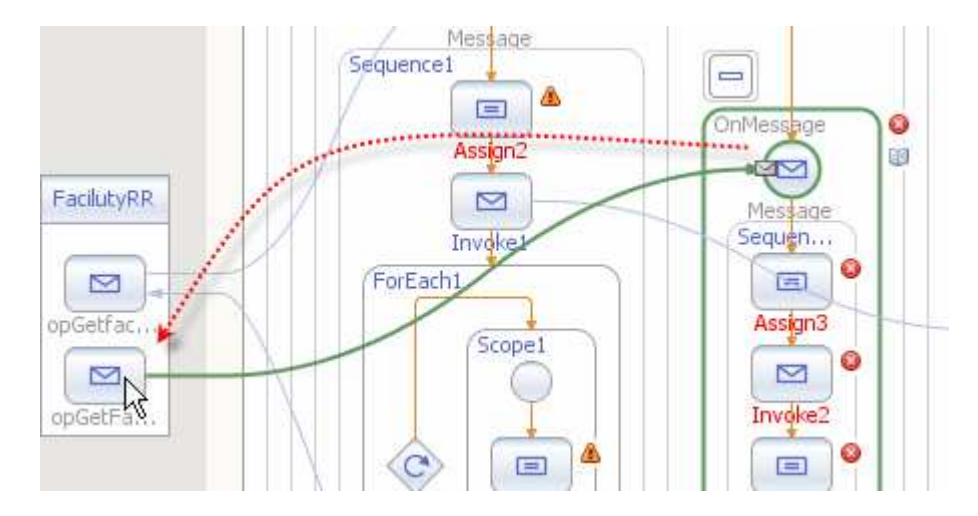

Connect Reply2 to the opGetFacDetails operation.

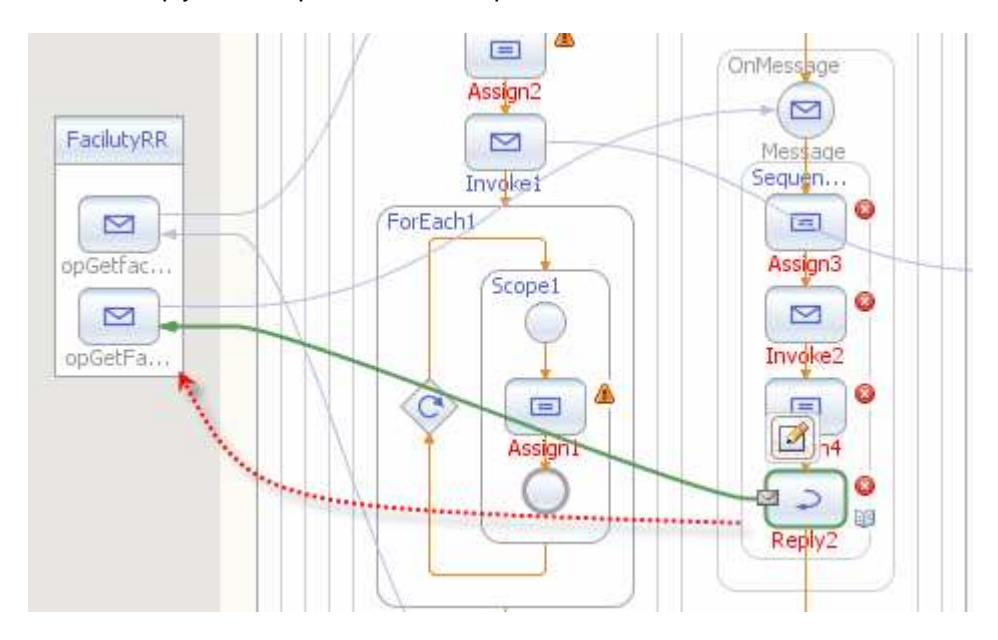

Drag the DBDetails.wsdl onto the target market at the right hand swim line and rename it to DBDetails.

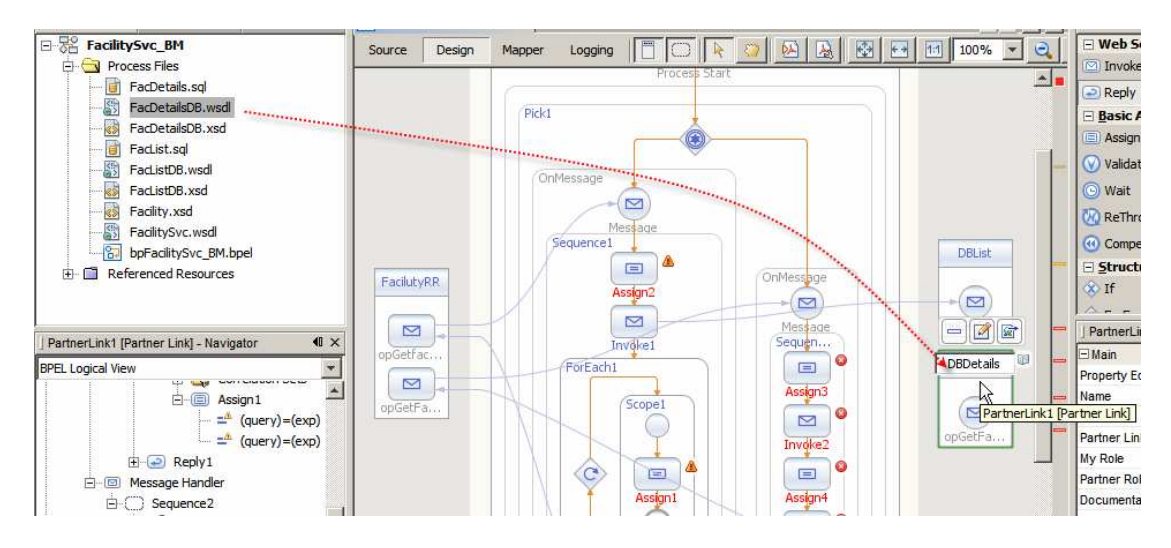

Connect Invoke2 to the DBDetails partner operation.

|   | OnMessage |           |
|---|-----------|-----------|
| 1 |           |           |
| 1 | Sequen    | opGetFa   |
|   |           | DBDetails |
|   |           |           |
| 5 |           |           |
|   |           | opGetF8   |

Double-click the new OnMesage activity and create a new Input Variable FacDetailsReq.

| Message<br>Sequence1        | <b>A</b>                      | nMessage                    | New In   | DBList<br>put Variable                        |        | Compensate     | ritie<br>X |
|-----------------------------|-------------------------------|-----------------------------|----------|-----------------------------------------------|--------|----------------|------------|
| ForEach1                    | andler] - Property            | Message<br>Sequen<br>Editor | Name: Fa | cDetailsReq<br>s:opFacDetailsF<br>clitySvc_BM | Req    | ot Court       |            |
| Partner Link:<br>Operation: | FacilutyRR<br>opGetFacDetails |                             |          |                                               |        | in mentation   |            |
| Input Variable:             | ļ                             | /                           | /        | Create                                        | Browse | ssage Handler] |            |
|                             |                               |                             | Ok       | Cancel                                        | Help   | J              |            |

Double-click the Reply2 Activity and create a new Output Variable FacDetailsRes.

Double-click the Invoke2 Activity and create two new variables, Input DBDetailsReq and Output DBDetailsRes.

| Invoke1<br>ForEach1<br>Scope1                                                                                               | Sequen    | Rev          | DBDetails                                     | able         | ain<br>perty Editor<br>ne | Invoke |
|----------------------------------------------------------------------------------------------------|-----------|--------------|-----------------------------------------------|--------------|---------------------------|--------|
| Invoke2 [Invoke] - Proper         Main       Correlations         Name:       Invoke2         Partner Link:       DBDetails | ty Editor | <u>Type:</u> | DBDetailsRes<br>tns:outputMs<br>facilitySvc_B | )<br>Ig<br>M |                           |        |
| Ogeration: opGetFacDetail<br>Input Variable: DBDetailsReq<br>Output Variable:                                               |           |              | Create<br>Create                              | Browse       |                           | zel    |
| <                                                                                                    |           | Ok           | Cancel                                        | Help         | DetailsReg-               |        |

Double-click Assign3 and add mapping from FacDetailsReq->msgFacDetailsReq->facCode to DBDetailsReq->part->pFacCode.

| DepFacilitySvc_BM.bpel * ×                                                                                                    |              |        |               |              |                 |
|----------------------------------------------------------------------------------------------------|--------------|--------|---------------|--------------|-----------------|
| Source Design Mapper Lo                                                                                                    | gging        |        |               |              |                 |
| 😵 Operator 📑 Boolean 🔬 Strin                                                                                                    | g 🖳 🖁 🖓 Node | Number | 🛅 Date & Time | 🔂 BPEL       |                 |
| tter → All Output                                                                                                    |              |        |               | Input        | All 🕂 🕶         |
| 🖃 🕂 🕂 Variables                                                                                                    |              |        |               |              | Variables 🖶 – 📮 |
| 🕀 🎦 DBDetailsRes                                                                                                    |              |        |               | DBDeta       | ilsRes 🌯 🕂      |
| 🕀 🔤 DBDetailsReq                                                                                                    |              |        |               | DBDetail     | sReg 🖳 🗕        |
| Hard FacDetailsRes                                                                                                    |              |        |               | DDDCtu       |                 |
|                                                                                                    |              |        |               | pa           | rt ≌            |
| l ⊡ is in the second second seco |              |        |               | —⊳pFacCode ≪ | ≫               |
|                                                                                                    |              |        |               | Propertie    | es 🚞- 🗄 🔰       |
| 🕀 🎦 DBListRes                                                                                                    |              |        |               | FacDetail    | sRes 🌯 🕂        |
| 庄 🖓 DBListReq                                                                                                    |              |        |               | FacDetai     | ilsReg 🖳 🕂      |

Switch back to Design view.

Double-click Assign4 activity and map nodes of the DBDetailsRes structure to the corresponding nodes of the FacDetailsRes structure.

| bpFacilitySvc_BM.bpel * ×                                                                                                    | < Þ 🗸 🗖                                                                                                    |
|----------------------------------------------------------------------------------------------------|----------------------------------------------------------------------------------------------------|
| Source         Design         Mapper         Logging                @ Operator               Boolean               A String               Boolean                                                                                                    | er 🖓 Date & Time 🔂 BPEL                                                                                                    |
| All Output                                                                                                    | Input All                                                                                                    |
| Variables  Variables  DBDetailsRes  Spart  Spart Spart Spart  Spart Spart Spart Spart Spart Spart Spart Spart Spart Spart Spart Spart Spart Spart Spart Spart Spart Spart Spart Spart Sp | Variables<br>DBDetailsRes<br>DBDetailsReg<br>FacDetailsRes<br>msgFacDetailsRes<br>+ facCode <><br>+ facCode <><br>+ addressLine 1 <\$<br>+ suburbTown <\$<br>+ state <\$<br><br>+ state <\$<br> |

Switch to Design view, right-click project name and choose Build. The build should complete successfully with warnings.

| Out | put - build.xml (dist_se)                                                                             |  |  |  |  |  |  |  |  |  |
|-----|----------------------------------------------------------------------------------------------------|--|--|--|--|--|--|--|--|--|
|     | <u>G:/GlassFishESBv21Projects/FacilitySvcProjGrp/FacilitySvc_BM/src/bpFacilitySvc_BM.bpel:118: 24</u> |  |  |  |  |  |  |  |  |  |
|     | WARNING: The types of "From" and "To" activities are different: "post_code" and "string".             |  |  |  |  |  |  |  |  |  |
|     |                                                                                                    |  |  |  |  |  |  |  |  |  |
| 23  | G:/GIASSFIShESBV2IPFOJECts/FacilitySvCPFOJGrp/FacilitySvC_BM/src/DpFacilitySvC_BM.bpe1:54: 32         |  |  |  |  |  |  |  |  |  |
| 20  | WARNING: The types of "From" and "To" activities are different: "facility_code" and "string".         |  |  |  |  |  |  |  |  |  |
|     |                                                                                                    |  |  |  |  |  |  |  |  |  |
|     | <u>G:/GlassFishESBv21Projects/FacilitySvcProjGrp/FacilitySvc_BM/src/bpFacilitySvc_BM.bpel:102: 24</u> |  |  |  |  |  |  |  |  |  |
|     | WARNING: The types of "From" and "To" activities are different: "status" and "string".                |  |  |  |  |  |  |  |  |  |
|     |                                                                                                    |  |  |  |  |  |  |  |  |  |
|     | <u>G:/GlassFishESBv21Projects/FacilitySvcProjGrp/FacilitySvc_BM/src/bpFacilitySvc_BM.bpel:94: 24</u>  |  |  |  |  |  |  |  |  |  |
|     | WARNING: The types of "From" and "To" activities are different: "facility code" and "string".         |  |  |  |  |  |  |  |  |  |
|     |                                                                                                    |  |  |  |  |  |  |  |  |  |
|     | Copying 1 file to G:\GlassFishESBv21Projects\FacilitySvcProjGrp\FacilitySvc BM\build                  |  |  |  |  |  |  |  |  |  |
|     | Building jar: G:\GlassFishESBv21Projects\FacilitySvcProjGrp\FacilitySvc_BM\build\SEDeployment.jar     |  |  |  |  |  |  |  |  |  |
|     | post-dist:                                                                                            |  |  |  |  |  |  |  |  |  |
|     | dist_se:                                                                                              |  |  |  |  |  |  |  |  |  |
|     | BUILD SUCCESSFUL (total time: 1 second)                                                               |  |  |  |  |  |  |  |  |  |
|     |                                                                                                    |  |  |  |  |  |  |  |  |  |

The process is complete.

To deploy this piece of logic to the runtime we need to create a Composite Application Project. Let's call it FacilitySvc\_CA.

| je ¶ × ∣Fi                                                | es 🗍           | Services              |                                                                                                    |        |
|-----------------------------------------------------------|----------------|-----------------------|----------------------------------------------------------------------------------------------------|--------|
| FacilitySvc_                                              | BM             |                       |                                                                                                    |        |
| Process F                                                 | iles           |                       |                                                                                                    |        |
| 📑 FacDe                                                   | tails.sql      |                       |                                                                                                    |        |
| FacDe                                                     | tailsDB.wsdl   |                       |                                                                                                    |        |
| FacDe                                                     | tailsDB.xsd    |                       |                                                                                                    |        |
| FacLis                                                    | it.sql         |                       |                                                                                                    |        |
| FacLis                                                    | tDB.wsdl       |                       |                                                                                                    |        |
| New Compos                                                | ite Applicatio | n Project             |                                                                                                    |        |
| Steps                                                     |                | Name and Locat        | ion                                                                                                    |        |
|                                                           | (16.0/42)      |                       |                                                                                                    |        |
| <ol> <li>Choose Project</li> <li>Name and Loca</li> </ol> | Ject           | Project Name          | FaditySyc CA                                                                                                    |        |
|                                                           | 10000          | rioject <u>H</u> amer | posityovc_on                                                                                                    |        |
|                                                           |                | Project Location:     | G:\GlassFishESBv21Projects\FacilitySvcProjGrp                                                                                                    | Browse |
|                                                           |                | Project Folder:       | G:\GlassEishESBv21Projects\FacilitySvcProjGro\FacilitySvc_CA                                                                                                    | 1      |
|                                                           |                | rigeer au             | Tor forest and over the operation of the product of the product of |        |
|                                                           |                |                       |                                                                                                    |        |
|                                                           |                |                       |                                                                                                    |        |
|                                                           |                | Set as Main P         | roject                                                                                                    |        |
| 0                                                         |                | -                     |                                                                                                    |        |
|                                                           |                |                       |                                                                                                    |        |
|                                                           |                |                       |                                                                                                    |        |
|                                                           |                |                       |                                                                                                    | 1      |

Drag the project FacilitySvc\_BM, by project name node, onto the CASA Editor canvas.

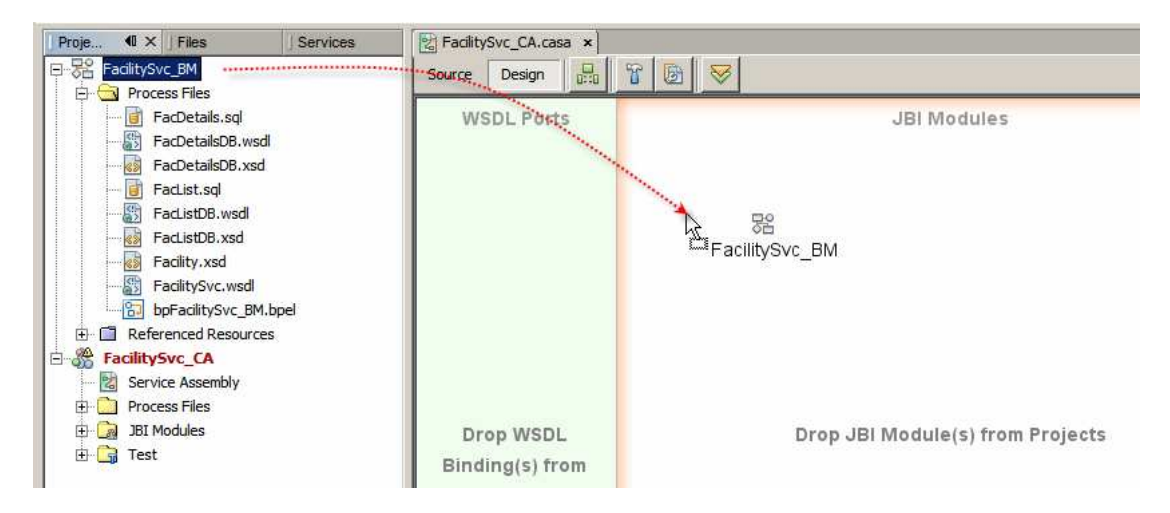

Click Build, and when completed, Deploy buttons.

| 🛜 bpFaci | itySvc_BM. | bpel × | FacilitySvc_CA.ca  | sa * ×      |
|----------|------------|--------|--------------------|-------------|
| Source   | Design     |        | R 10 V             |             |
| L Ports  |            | 1      | Build Project      | JBI Modules |
|          |            | 1      | 🛛 🕐 (BPEL) Facilit | hySvc_BM    |
|          |            |        |                    |             |

The complete CASA map will look similar to that shown below.

| Source Design   |                                   |
|-----------------|-----------------------------------|
| WSDL Ports      | JBI Modules                       |
| FacilitySvcPort | (BPEL) FacilitySvc_BM             |
| port            | DBList DBList OBDetails OBDetails |
| DATABA          |                                   |

Let's now test the service using the built-in testing facility.

Right-click the Test node and choose New Test Case.

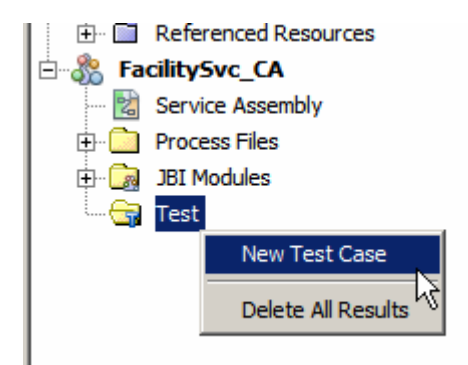

Accept default name.

| Steps                                                                                                    | Enter the Test Case Name         | _ |
|----------------------------------------------------------------------------------------------------|----------------------------------|---|
| <ol> <li>Enter the Test Case Nam</li> <li>Select the WSDL Document</li> <li>Select the Operation to Test</li> </ol> | Test Case Name: TestCase 1       | 1 |
|                                                                                                    | < Back Next > Finish Cancel Help | 1 |

Choose SOAP WSDL.

| 🗊 New Test Case                 | ×                                                                               |
|---------------------------------|---------------------------------------------------------------------------------|
| Steps                           | Select the WSDL Document                                                        |
| 1. Enter the Test Case Name     | WSDL Documents:                                                                 |
| 2. Select the WSDL              | E FacilitySyc CA - Process Files                                                |
| 3. Select the Operation to Test | E FacilitySvc_BM - Process Files                                                |
|                                 | FacDetailsDB.wsdl                                                               |
|                                 | FacilitySvc.wsd                                                                 |
|                                 | FacListDB.wsd                                                                   |
|                                 |                                                                                 |
|                                 | Selected WSDL: 21Projects/FacilitySvcProjGro/FacilitySvc_BM\src/FacilitySvc.wsd |
|                                 |                                                                                 |
|                                 |                                                                                 |
|                                 |                                                                                 |
|                                 | < Back Next > Einish Cancel Help                                                |
|                                 |                                                                                 |

Choose opGetFacList operation and click Finish.

| 🗊 New Test Case                                                                                                    | ×                                                                                                    |
|----------------------------------------------------------------------------------------------------|----------------------------------------------------------------------------------------------------|
| Steps                                                                                                    | Select the Operation to Test                                                                                                    |
| <ol> <li>Enter the Test Case Name</li> <li>Select the WSDL Document</li> <li>Select the Operation to<br/>Test</li> </ol> | Binding Operations:<br>FacilitySvcPortTypeBindingPort (Binding="FacilitySvcPortTypeBinding")<br>opGetFacilityDetail<br>opGetFacilityList |
|                                                                                                    | Selected Operation: GetFacilityList(msgGetFacilityListReq): msgGetFacilityListRes                                                        |
|                                                                                                    | <back next=""> Einish Cancel Help</back>                                                                                                 |

It may be that the test case will not appear. There appears to be a bit of an issue with NetBeans at this point. Let's go ahead and create TestCase2 for testing the other operation. Right-click the Test node, choose New test case, accept the default name testCase2, choose FacilitySvc.wsdl in the FacilitySvc\_BM project's process files, choose opGetFacDetails operation and click Finish.

Note the two test cases now appear in NetBeans.

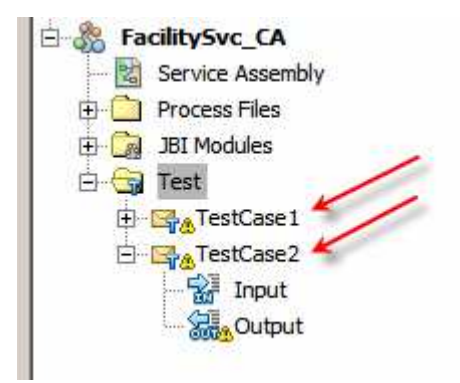

Expand the TestCase1 and look at the input message.

Leave the request as is. Recall that the List operation requires no parameters.

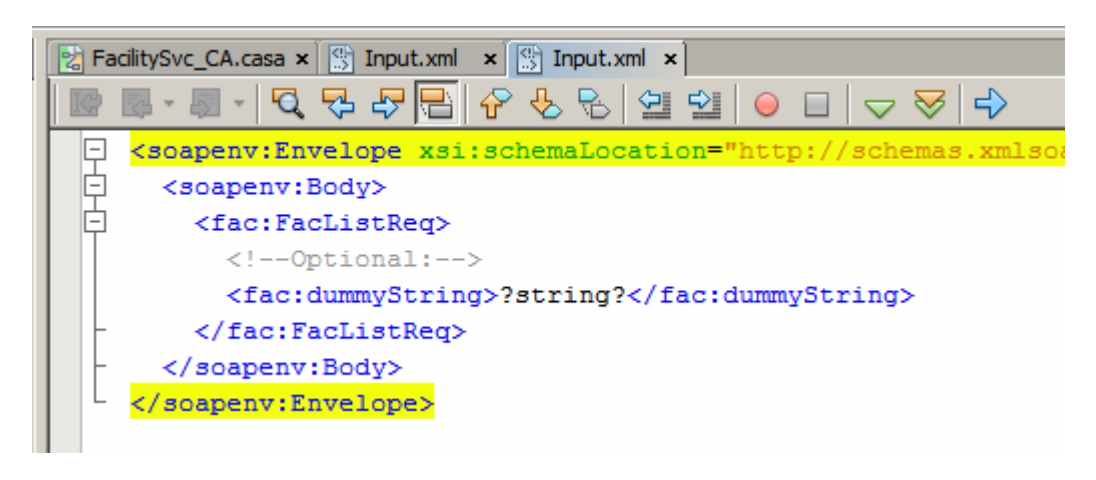

Right-click TestCase1 and choose Run.

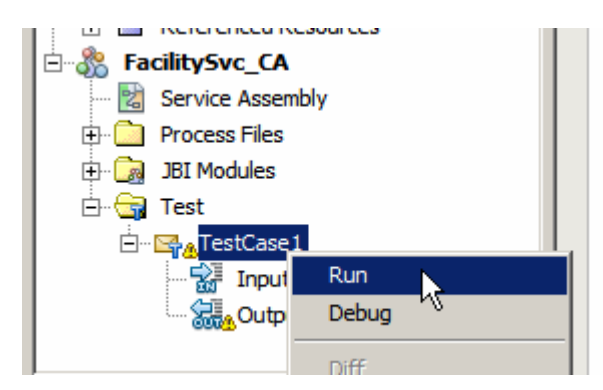

Clcik Yes to create a new output file.

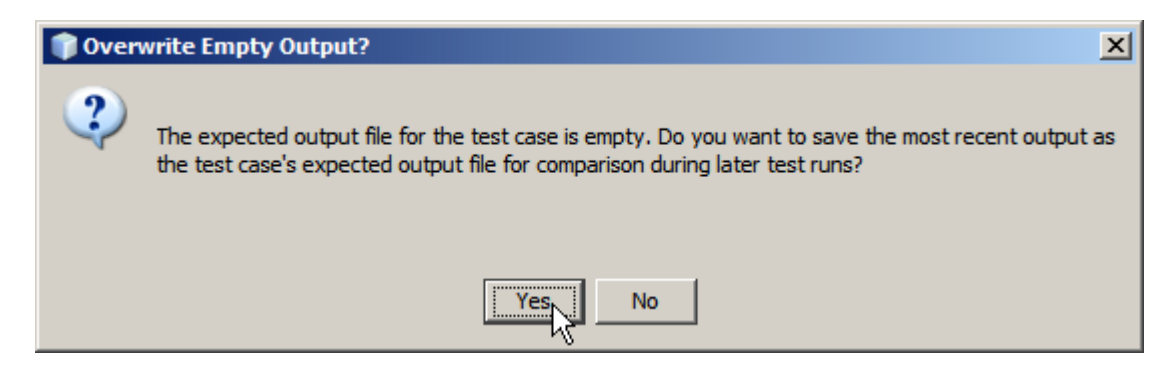

Double-click the output document and inspect it.

| E StacilitySvc_CA                                         |
|-----------------------------------------------------------|
| Service Assembly                                          |
| 🕀 💼 Process Files                                         |
| 🗄 🕞 JBI Modules                                           |
| 🗄 🕞 Test                                                  |
| E                                                         |
|                                                           |
| 🔚 Output                                                  |
| 🖂 16/06/2009 3:00:59 PM - Failed                          |
| 16/06/2000 2:00:50 DM Eniled Newigeter                    |
| 1 10/00/2009 3.00.59 PM - Failed - Navigator XML Document |
| whe bocalier                                              |

The test output shows a XML instance document with a list of faciliuty and description pairs – what we expect to see.

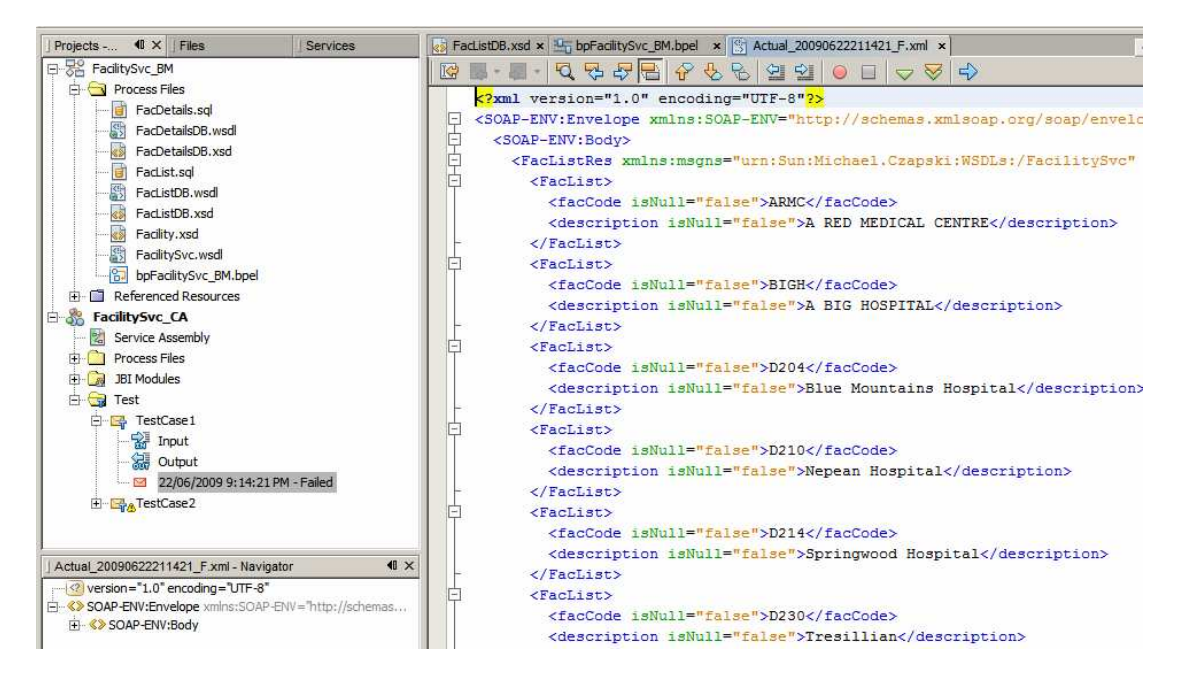

Let's now run TestCase2. Before we do. Lets modify the input focument to provide a facility code STC.

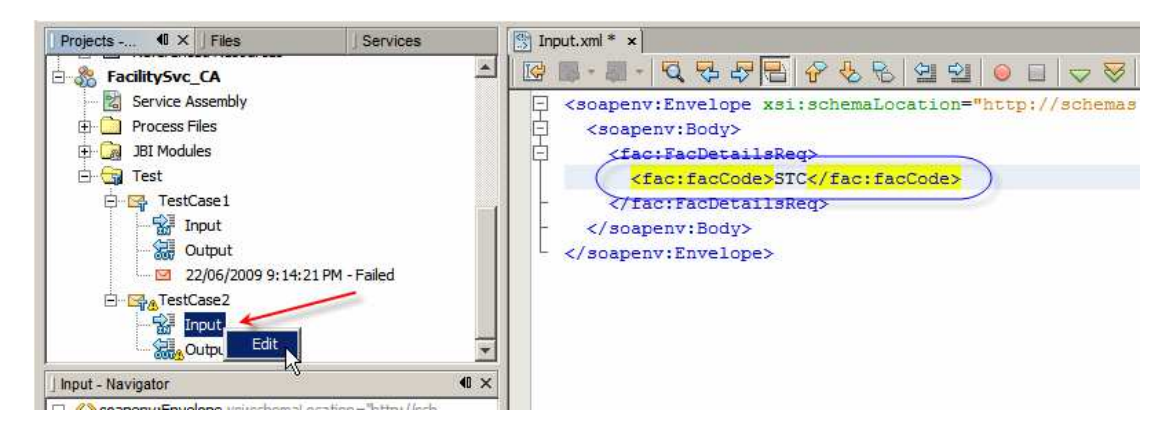

As before, let's accept the output file and look at it.

Indeed, the XML instance document contains information about facility whose code was STC.

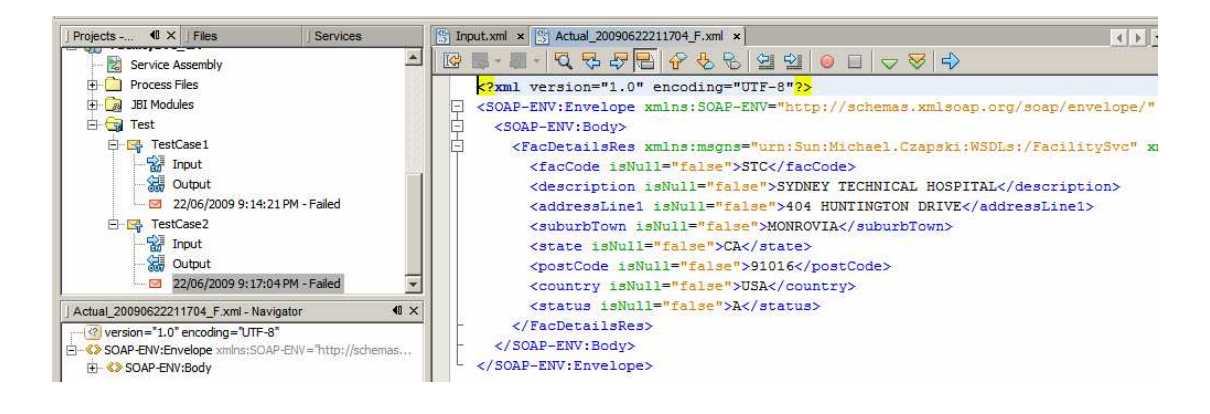

## Test with Soap UI

The service is implemented and, for all appearances, works.

To use the service in a composite application or a web application we need to be abgle to get at the service WSDL and at the service at runtime. That information is available if one knows where to look. Let's use Soap UI plugin to emulate a client invoking the service. This will require us to deal with the location of the WSDL and the location of the service.

Let's open the facilitySvc.wsdl document and inspect the properties of the soap:address node under the FacilitySvcService node.

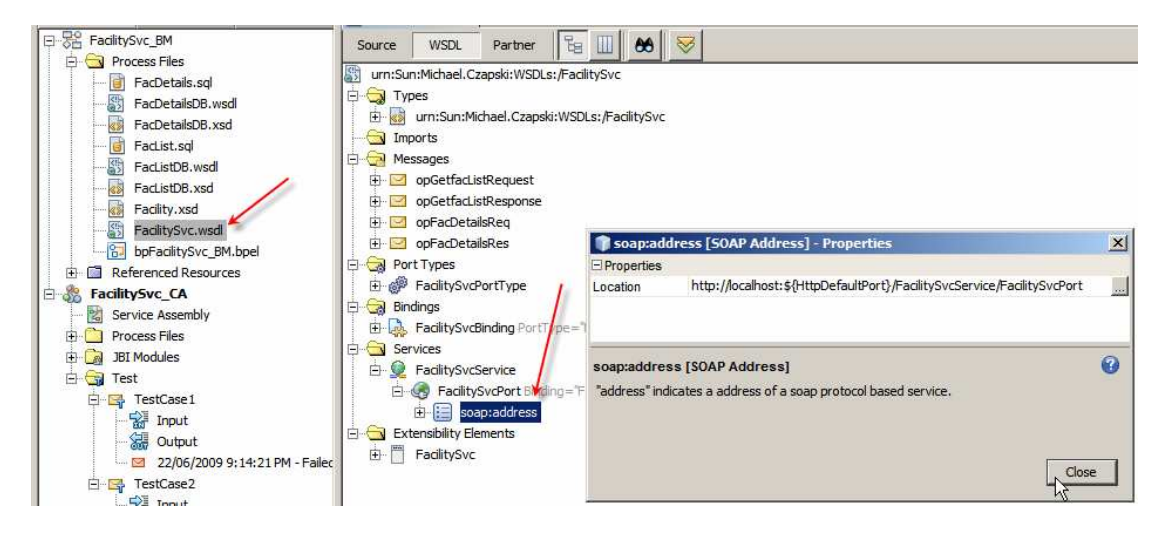

Note the Location property value:

http://localhost:\${HttpDefaultPort}/FacilitySvcService/FacilitySvcPort

The HttpDefaultPort is the port which SOAP/HTTP BCs use. At CA deployment time this variable gets replaced with the actual port. To find out what this port is let's switch to the Services tab in Netbeans, expand Servers, expand JBI, expand Binding Components, right-click sun-http-binding and choose Properties.

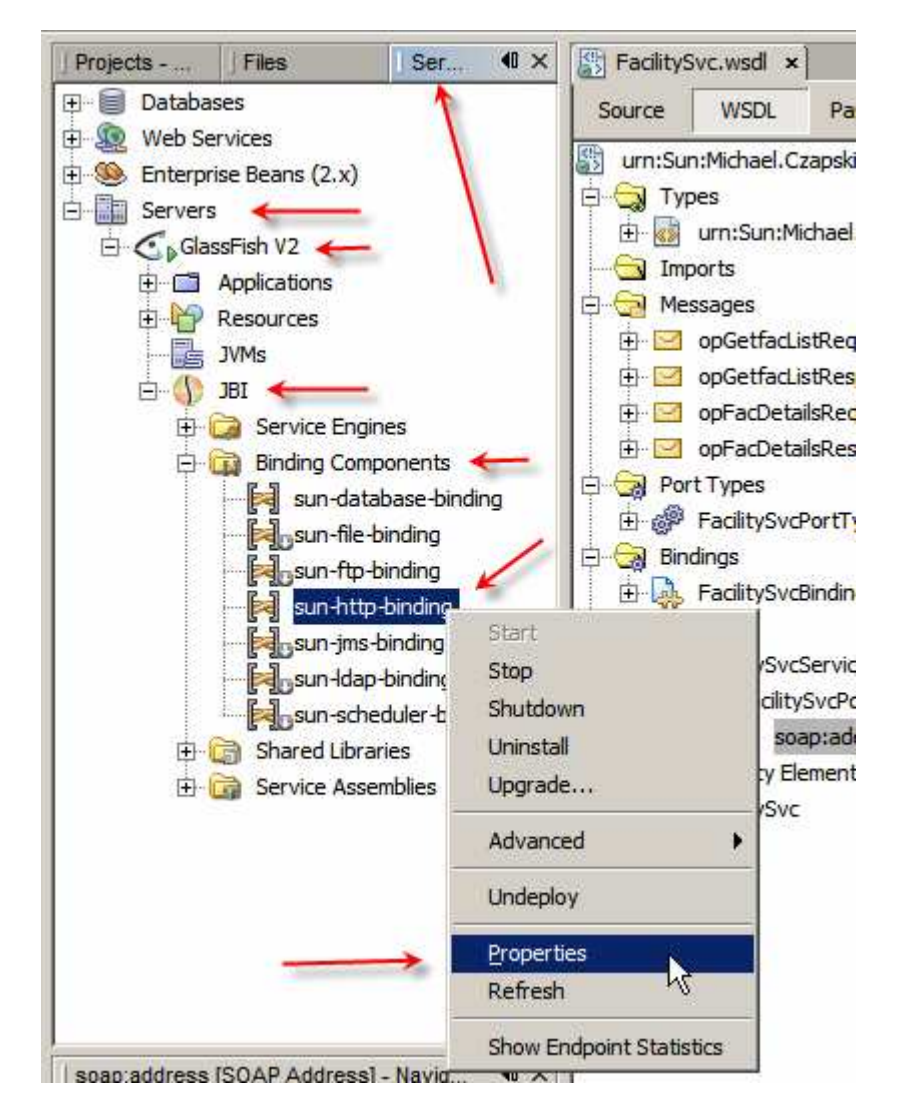

Observe the Default HTTP Port Number property value. For my installation this will be 29080. For a default installation it will be 9080. It can be changed.

| 🗊 sun-http-binding - Properties                                              | ×                                               |
|------------------------------------------------------------------------------|-------------------------------------------------|
| General                                                                      |                                                 |
| Description                                                                  | HTTP binding component. Provides mes            |
| Name                                                                         | sun-http-binding                                |
| State                                                                        | Started                                         |
| Туре                                                                         | binding-component                               |
| Identification                                                               |                                                 |
| Version                                                                      | 2.5.0                                           |
| Build Number                                                                 | 090515                                          |
| Configuration                                                                |                                                 |
| Number of Outbound Threads                                                   | 10                                              |
| Number of Inbound Threads                                                    | 100                                             |
| Number of InboundReply Threads                                               | 100                                             |
| Default HTTP Port Number                                                     | 29080                                           |
| Default HTTPS Port Number                                                    | 29181                                           |
| (SSL)Client authentication enabled                                           |                                                 |
| Sun Access Manager Configuration Directory                                   |                                                 |
| Sun Access Manager Classpath                                                 |                                                 |
| Proxy Type                                                                   | DIRECT                                          |
| Proxy Host                                                                   |                                                 |
| Proxy Port                                                                   | 0                                               |
| Non-proxy Hosts                                                              | localhost 127.0.0.1                             |
| Drovy/Hear Nama                                                              |                                                 |
| sun-http-binding                                                             | 0                                               |
| HTTP binding component. Provides message p<br>IBL 1.0 compliant environment. | processing capabilities over HTTP protocol in a |
| bit the compliant criviterinient.                                            |                                                 |
|                                                                              |                                                 |
|                                                                              |                                                 |
|                                                                              | Chara                                           |
|                                                                              |                                                 |

So, the final service URL, from the soap:address Location property earlier, will be:

http://localhost:29080/FacilitySvcService/FacilitySvcPort

This URL is the service location.

The WSDL for this service can be accessed, using the regular convention, at:

http://localhost:29080/FacilitySvcService/FacilitySvcPort?WSDL

With this knowledge let's create a Web Services testing Project.

Create a New -> Java EE -> Web Services testing Project (this assumes you installed the Soap UI Plugin – if not this project type will not be available).

| Steps             | Choose Project                                                                                                    | Choose Project                                                                                                    |  |  |
|-------------------|----------------------------------------------------------------------------------------------------|----------------------------------------------------------------------------------------------------|--|--|
| 1. Choose Project | <u>Categories:</u>                                                                                                    | Projects:                                                                                                    |  |  |
| ζα, της           | Java<br>Java Web<br>Java EE<br>Java EE<br>Java ME<br>Groovy<br>NetBeans Modules<br>SOA<br>DA<br>Samples               | <ul> <li>Enterprise Application</li> <li>Enterprise Application with Existing Sources</li> <li>EJB Module</li> <li>EJB Module with Existing Sources</li> <li>Enterprise Application Client</li> <li>Enterprise Application Client with Existing Sources</li> <li>Packaged Archive</li> <li>Web Service Testing Project</li> </ul> |  |  |
|                   | Description:                                                                                                    |                                                                                                    |  |  |
| a a               | Creates a soapUI-based Web Serv<br>Inspect, Call and Test an<br>Create Functional, Comp<br>Create fully functional si | Creates a soapUI-based Web Service Testing Project that allows you to:<br>Inspect, Call and Test any Web Service<br>Create Functional, Compliance and Load-Tests for any Web Service<br>Create fully functional simulations of any Web Service                                                                                    |  |  |
|                   |                                                                                                    |                                                                                                    |  |  |

Name the project FacilitySvcWSTP and provide the WSDL WRL which you derived a little while ago :

http://localhost:29080/FacilitySvcService/FacilitySvcPort?WSDL

| 🗊 New Project                                                 |                                                                                                    | -                   |  |
|---------------------------------------------------------------|----------------------------------------------------------------------------------------------------|---------------------|--|
| Steps                                                         | Name and Location                                                                                                    |                     |  |
| <ol> <li>Choose Project</li> <li>Name and Location</li> </ol> | Project Name: FacilitySvcWSTP                                                                                                    |                     |  |
|                                                               | Project Location: G:\GlassFishESBv21Projects\FadlitySvcProjGrp\FadlitySvc_BMTest3                                                                                                    | Browse              |  |
|                                                               | Project Eolder: FishESBv21Projects\FacilitySvcProjGrp\FacilitySvc_BMTest3\FacilitySvcProjErp\FacilitySvc_BMTest3\FacilitySvcBMTest3\FacilitySvcProjErp\FacilitySvcBMTest3\FacilitySvcProjErp\FacilitySvcProjErp\FacilitySvcBMTest3\FacilitySvcProjErp\FacilitySvcProjErp\FacilitySvcBMTest3\FacilitySvcProjErp\FacilitySvcProjErp\FacilitySvcBMTest3\FacilitySvcProjErp\FacilitySvcProjErp\FacilitySvcPropErp\FacilitySvcPropErp\FacilitySvcPropErp\FacilitySvcPropErp\FacilitySvcPropErp\FacilitySvcPropErp\FacilitySvcPropErp\FacilitySvcPropErp\FacilitySvcPropErp\FacilitySvcPropErp\FacilitySvcPro | SvcWSTP_            |  |
|                                                               | Initial WSDL (URL/file): http://localhost:29080/FacilitySvcService/FacilitySvcPort?WSDL                                                                                                    | Browse              |  |
|                                                               | Generate TestSuite?                                                                                                    |                     |  |
| and a                                                         | Generate MockService?                                                                                                    |                     |  |
|                                                               | <back next=""> Einish</back>                                                                                                    | Cancel <u>H</u> elp |  |

Right-click on the opGetfacList and choose New Request.

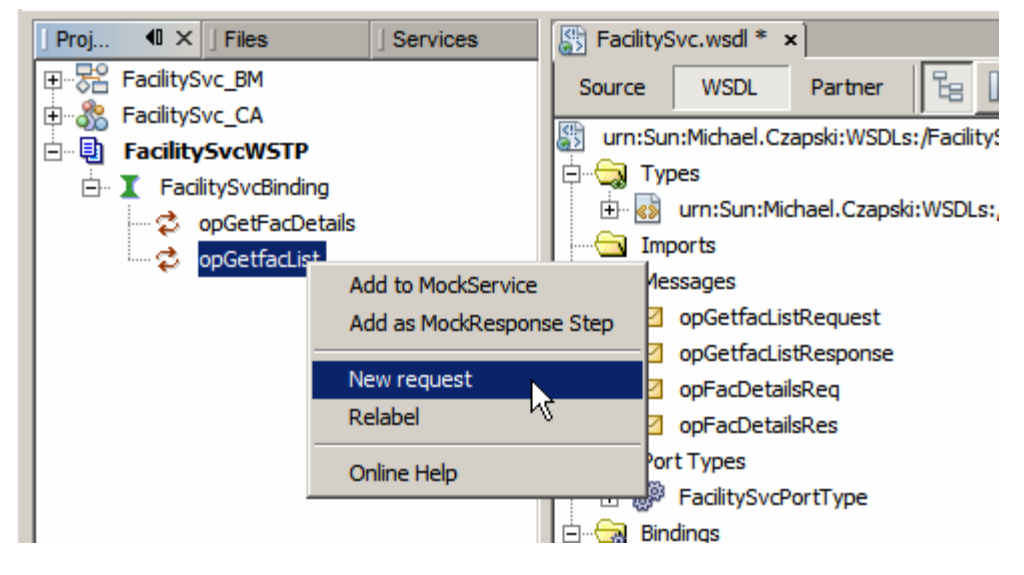

Accept default name. Submit the request and observe the result.

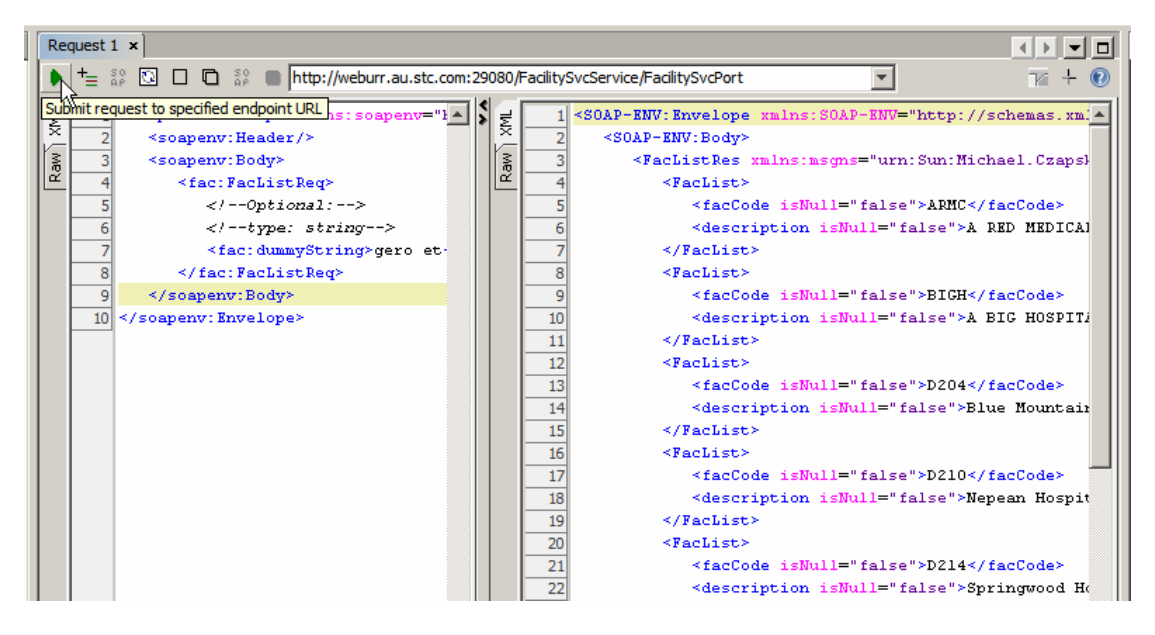

Right-click on opGetfacDetails, modify the request to use facility code of "ARMC", submit the request and observe the result.

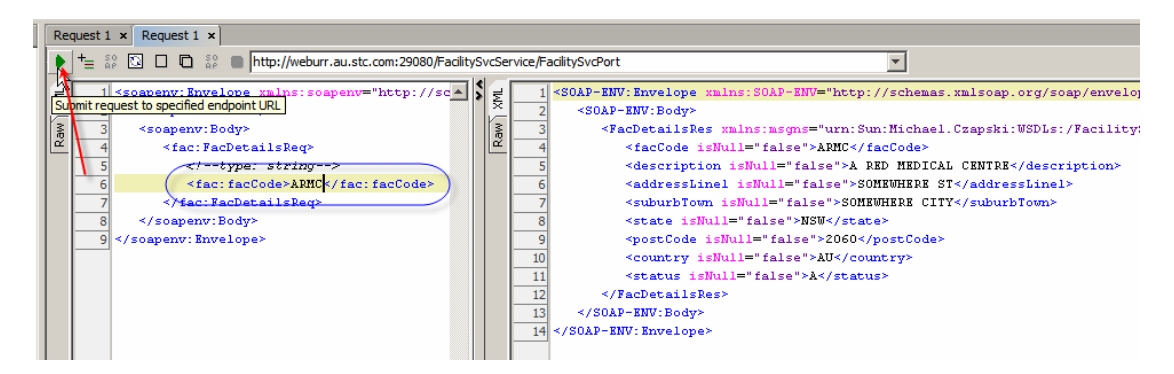

This is it. The service has been built, deployed and exercised.

#### Summary

In this document we created and exercised a multi-operation web service that provided a list of Healthcare Facilities and details of a specific Facility.

We used the GlassFish ESB v 2.1 infrastructure. In particular, the BPEL 2.0 Service Engine was used to orchestrate access to the relational database and to expose the logic as a SOAP over HTTP Web Service. We used the SOAP/HTTP Binding Component to expose the process as a service. We used the NetBeans tooling to create SQL Files containing prepared statements and to create Database BC service interfaces for these statements. We used the built-in JUnit testing facility to test both service operatins and, independently, a Soap UI plugin-provided Web Service testing Project type to test the service.

Building a multi-operation web service that accesses a relational database is fairly straight-forward when using good tooling like that provided by the GalssFish ESB v2.1.

The service developed in this document will be used as a data provider for the Visual Web JSF Web Application and a Visual Web JSP Portlet in subsequent documents. At the end of the process we will have a SOA 1, Presentation Layer, as well as SOA 3, Business Service (this service) and SOA 4, Technical Layer (the Database BC services) artifacts that are the basis for a part of a healthcare SOA solution.